## E-PERMIT

### ขออนุญาตขุดดินและกลบดินในเขตประกอบการ ไออาร์พีซี

**ENGINEERING : ENQA** 

MICROSOFT TEAMS

### วัตถุประสงค์ (OBJECTIVE)

- เพื่อหราบกระบวนการขออนุญาต
   ขุดดินและกลบดิน
   มีการและกลบดิน
- สามารถขออนุญาตขุดดินและกลบดิน ผ่านระบบ e-Permit
- A : การขออนุญาตขุดดิน
- B : วิธีขยายเวลาการขออนุญาตขุดดิน
- C : วิธีการขออนุญาตกลบดิน

E-Permit ขออนุญาตขุดดินและกลบดินในเขตประกอบการ ไออาร์พีซี

### ยกเลิกการขออนุญาตขุดดินและกลบดินแบบกระดาษ >> e-Permit

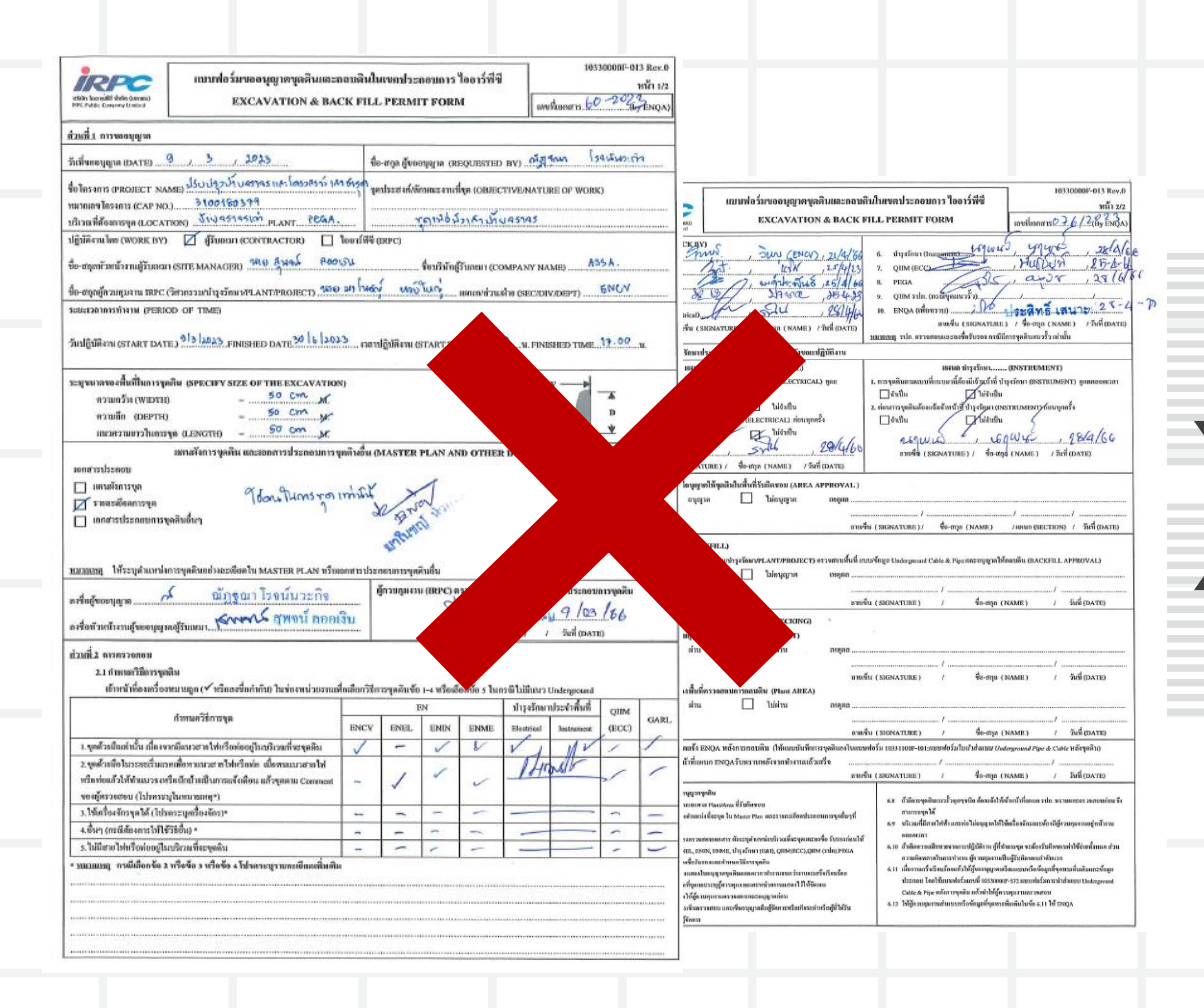

| Excavation Form :                                                                                                    |                                                                                                    |                    |                      |  |
|----------------------------------------------------------------------------------------------------|----------------------------------------------------------------------------------------------------|--------------------|----------------------|--|
| ข้อมูลทั่วไป :                                                                                                    |                                                                                                    |                    |                      |  |
| ชื่อของผู้ออกแบบฟอร์ม :                                                                                                    | อรอนงค์ ขัยฤกษ์                                                                                                    | E-Mail :           | wasin.ko@irpc.co.th  |  |
| ชื่อบริษัทของผู้ออกแบบฟอร์ม :                                                                                                    | บริษัท เอ็น พี เอส เอ็นจิเนียริ่งจำกัด                                                                                                    | Phone * :          | 0989965123           |  |
| ชื่อโครงการ * :                                                                                                    | Test                                                                                                    |                    |                      |  |
| หมายเลขโครงการ / PO * :                                                                                                    | 12345                                                                                                    |                    |                      |  |
| พื้นที่ (Plant) * :                                                                                                    | DIV PLHD                                                                                                    | ¥น่วย<br>(Unit) *  | HDPE หน่วย เอชดีพีอี |  |
| เป็นการค่าเนินขุดดินบริเวณแนวรั้ว * :                                                                                                    | ● વિ ાંગી વ                                                                                                    |                    |                      |  |
|                                                                                                    |                                                                                                    |                    |                      |  |
|                                                                                                    |                                                                                                    |                    |                      |  |
| hager*:                                                                                                    | ศุภโษค แสนสะอาด                                                                                                    |                    |                      |  |
|                                                                                                    |                                                                                                    |                    |                      |  |
| ชื่อผู้ควบคุมงาน IRPC * :                                                                                                    | นาย ประกอบ หรังสุดดี                                                                                                    |                    |                      |  |
| ขึ้อผู้ควบคุมงาน IRPC * :                                                                                                    | นาย ประกอม หรังสุดดั                                                                                                    |                    |                      |  |
| ชื่อผู้ควบคุมงาน IRPC * :<br>เซนะเวลาการทำงาน :<br>รรณะเวลา *<br>(Work Date)                                                                                                    | vna Janau všigaš<br>24.07.2023 : 08.00 • 28.08.2023 ;                                                                                            | 17:00              |                      |  |
| นี้อยู่ควบคุมงาน IRPC * :<br>ระอะเวลาการทำงาน :<br>ระอะเวลา *<br>(Work Date)<br>ระบุขนาดของพื้นที่ในการบุลดิน :                                                                                                    | una danaa wiiqadi 🗸 🗸 407.4023                                                                                                    | : 17:00            |                      |  |
| สื่อสู่สามสุดงาน IRPC * :<br>เทยสาวสาการทำงาน :<br>สนสเทคา *<br>(Work Date)<br>เหมาดของพื้นที่ในการบุคดัน :<br>ครามกว้าง (นหร) * :                                                                                                    | vna dmnau višeješ<br>24-07-2023 2 08:00 € 28-08-2023 3<br>0.5                                                                                    | 17:00              |                      |  |
| รื่อมู่คายคุมหาย IRPC * :<br>เชยะเวลาการทำงาน :<br>ชระเราคล *<br>(Work Date)<br>รารเราะคลของที่มาที่ในการบุคลิน :<br>ครามกร้าง (แลร) * :<br>อารามส์ก (แลร) * :                                                                                                  | vna dmnau vrSiqe& ♥<br>24-07-2023 2 06:00 € 28-08-2023 3<br>0.5<br>0.5                                                                           | 17.00              |                      |  |
| สืมผู้หามมุมงาม IRPC *:<br>เรยมะเวลา การทำงาม :<br>เรยมะเวลา *<br>(Work Date)<br>ครามกว้าง (เมหร) *:<br>อรามสึก (เมหร) *:<br>(แมรวาวในการชุด (แมหร) *:                                                                                                    | vna dmnau všiepš<br>24-07-2023<br>1 08-00<br>0.5                                                                                                 | : 17.00            |                      |  |
| ຊື່ອຍູ່ຄານອຸນານ IRPC *:<br>ຄະຍະເວລາກາວກຳວານ :<br>ຄະຍະເວລາ<br>ຄະນະຄາງ *<br>(Work Date)<br>ຄາງແກ້ງຈ (ແມະ) *:<br>ຄາງແກ້ງຈ (ແມະ) *:<br>ແມາຍາງໂພາງອຸຣ (ແມະ) *:<br>ແມາຍາງໂພາງອຸຣ (ແມະ) *:                                                                             | งาม ประกอบ พรังสุดดี                                                                                                    | : 17.00            |                      |  |
| รื่อมู่ดามพุมงาม IRPC *:<br>ระอะเวลาการทำงาม :<br>ระอะเวลา **<br>ระอะเวลา **<br>(Work Date)<br>ระวะประการมูลสัม :<br>ความสำว (มหร) *:<br>(มรายราวินารรุล (มหร) *:<br>(มหรมสันกรรรุลส์ม *:                                                                       | vna Jtanau všieješ<br>24-07-2023 1 06:00 * 26:06:2023 1<br>0.5                                                                                   | : 17:00            |                      |  |
| รือมู่ดามพุมงาม IRPC *:<br>ระอะเวลาการทำงาม :<br>ระอะเวลา **<br>(Work Date)<br>ระวะมาสายองที่มาไว้ปการรมูดสัน:<br>ครามสร้าง (มมหร) *:<br>แนรยกาวโนการรูด (มมหร) *:<br>แนรยกาวโนการรูด (มมหร) *:<br>แนรยมีการรูดสัน (มมหร) คะการกระกระกอบก<br>แนรยมีการรูดสัน *: | vna útrinau višieje.≦  24-07-2023                                                                                                    | : 17:00<br>Delete  |                      |  |
| รื่อมู่ดามพุมงาม IRPC *:<br>รระบรางการกำงาม :<br>รระบรางการกำงาม :<br>รระบรางการกำงาม :<br>(Work Date)<br>ระบรางการมูดสัน !<br>ความสึก (เมตร) *:<br>แนนส์อาการมูดสัน และเอกตรวร่างกอบก<br>แนนมีอาการมูดสัน !:                                                   | vnu útsnau všiepē. ▼<br>24-07-2023 : 06:00 * 26:06-2023 :<br>0.5 .<br>1<br>rstpēRušius :<br>Choose File No file chosen @Upload File<br>File Neme | : (17.00<br>Delete |                      |  |

## A. การขออนุญาตขุดดิน

| ermit System       |                          |                       |                             |                   |                                            |                                                      |                 | н        |
|--------------------|--------------------------|-----------------------|-----------------------------|-------------------|--------------------------------------------|------------------------------------------------------|-----------------|----------|
|                    |                          |                       |                             |                   |                                            |                                                      |                 |          |
| ผู้ใช้งาน : นาย ปร | สิทธิ์ เสนาะศา 🚺 ดังกัดง | ໜ່ວຍຈານ : ປະະດັນອຸດມາ | าพและระบบงานวิศวกรรม        |                   |                                            |                                                      |                 |          |
| Request Form       | i.                       |                       |                             |                   |                                            |                                                      |                 |          |
|                    |                          |                       |                             |                   |                                            |                                                      |                 |          |
| (Document I        | D)                       |                       | ประเภทแบบพ่อร์ม             | i .               |                                            | (Docu                                                | ment Date)      | Select d |
| បរិរ<br>(Compar    | ¥м<br>19)                | ~                     | พื้นที่ทำงาน<br>(Plant      | 3                 |                                            | *                                                    | ษณ์วย<br>(tinU) |          |
|                    |                          | 2.ศัมหา               | O Clear Search Form         | + 0               | eate Excavation Form                       | Creat                                                | e Photography   | y Form   |
|                    |                          |                       |                             |                   |                                            |                                                      |                 |          |
| เลขที่เอกสาร       | ประเภทแบบฟอร์แ           | รายอะเอ็ดองาน         | ริษที่ปฏิบัติภาษ            | พื่นที่ปฏิบัติงาม | annusionans                                | มีการแก้ไขแบบ                                        | Detail          | Edit     |
| EX23000031         | EXCAVATION               | Test                  | 07-08-2023 - 07-08-<br>2023 | DIV PLHD          | SERVERSTRATE                               |                                                      | ۲               | ß        |
| EX23000030         | EXCANATION               | Test                  | 28-07-2023 - 01-11-<br>2023 | DIV PUHD          | Completed                                  | สัมราย As Built : สัมราย<br>ซึ่ง หรือข้อลูดเพื่อเสีย | ۰               | G        |
| PT23000015         | PHOTOGRAPHY              | test                  | 26-07-2023 - 28-07-<br>2023 | DIV SAAE          | รอการคราวสสอบและ<br>อาเวลิสอา ผู้ควบคุมงาน |                                                      | ۲               |          |
| PT23000014         | PHOTOGRAPHY              |                       | 26-07-2023 - 02-06-<br>2023 | DIV PLHD          | รอการพราจสอบและ<br>อาร์ติมาก ผู้ความสอบและ |                                                      | ۲               |          |
| PT23000013         | PHOTOGRAPHY              | test                  | 26-07-2023 - 28-07-<br>2023 | DIV PUHD          | รอการตรวจสอบและ<br>อนมีมีจาก ผู้ควบคุมงาน  |                                                      | ٠               |          |
| PT23008012         | PHOTOGRAPHY              | test                  | 25-07-2023 - 26-07-<br>2023 | DIV PLHD          | รอการจรวจสอบและ<br>อนุมีคิจาก ผู้ควอสุมงาม |                                                      | ۲               |          |
|                    |                          |                       |                             |                   |                                            |                                                      |                 |          |

## A. ขออนุญาตขุดดินในเขตประกอบการ ไออาร์พีซี

|            | Create      | Check                              | <b>Review &amp; Comment</b>                                                                                                    | Approved   | Print out<br>for Work Permit |
|------------|-------------|------------------------------------|----------------------------------------------------------------------------------------------------|------------|------------------------------|
| Contractor | ผู้ขออนุญาต |                                    |                                                                                                    |            | ผู้ขออนุญาต                  |
| IRPC       |             | ผู้ควบคุมงาน<br>ช่างเทคนิค<br>ENEL | Engineering<br>- ENCV<br>- ENEL<br>- ENIN<br>- ENME<br>Maintenance (I)<br>- EL<br>- IN<br>- PEGA (II)<br>- PEGA (II)<br>- อปภ. | Area Owner |                              |

CreateCheckReview & CommentApprovedPrint out for Work PermitA1ลงชื่อเข้าระบบ โดยเลือกผู้ใช้งาน (พนักงาน IRPC / ผู้รับเหมา) จากนั้นกรอกรายละเอียด และเลือกเข้าสู่ระบบ

### **กรณีพนักงาน IRPC** กรอกชื่อผู้ใช้งาน และรหัสผ่าน โดยใช้ User เดียวกับการเข้าเครื่องคอมพิวเตอร์ กรุณา Login เข้าระบบด้วยไออาร์พีซียูเซอร์ ชื่อผู้ใช้ 2 รหัสผ่าน ◯ ผู้รับเหมา พนักงาน IRPC เข้าสู่ระบบ

IRPC 🕀 E-Permit System

CreateCheckReview & CommentApprovedPrint out for Work PermitA1ลงชื่อเข้าระบบ โดยเลือกผู้ใช้งาน (พนักงาน IRPC / ผู้รับเหมา) จากนั้นกรอกรายละเอียด และเลือกเข้าสู่ระบบ

iRPC 🕀 E-Permit System

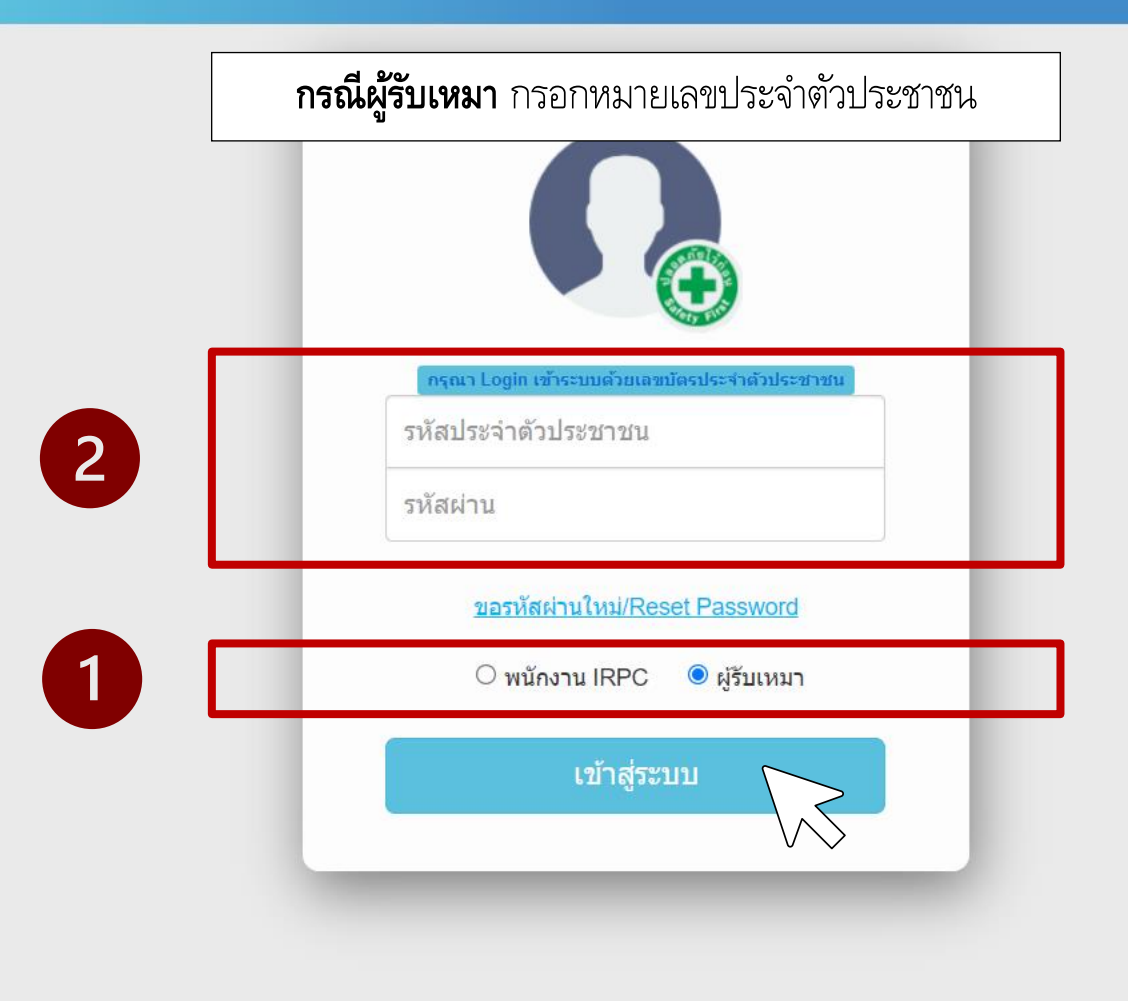

|                                                                                                    | Create                   | Check                 | Review & Comm                                 | ent                     | Approved    | Print out for W | /ork Permit |
|----------------------------------------------------------------------------------------------------|--------------------------|-----------------------|-----------------------------------------------|-------------------------|-------------|-----------------|-------------|
| <b>A1</b> เลือก Form และเลือก Request Form                                                                                                    |                          |                       |                                               |                         |             | 1               |             |
| information in the second second seco |                          |                       |                                               | Home                    | Permit F    | orm Contact     | ออกจากระบบ  |
|                                                                                                    |                          |                       |                                               |                         |             | Request Form    | 2           |
| Permit Index                                                                                                    |                          |                       |                                               |                         |             |                 |             |
| เลขที่เอกสาร / เลขที่ Permit<br>(Document ID / Permit No)                                                                                                    | ประเภ <i>ท</i><br>(Perm  | n Permit<br>hit Type) | <ul><li>&gt; วันที่ขอ</li><li>∠ (Pe</li></ul> | เข้าทำงาน<br>rmit Date) | Select date |                 |             |
| บริษัท<br>(Company)                                                                                                    | <ul><li>✓ (Wor</li></ul> | ชเภทงาน<br>rk Type)   | *                                             | สถานะ<br>(Status)       |             | *               |             |
| หน่วยงาน<br>(Section)                                                                                                    | <b>∨</b>                 | ที่ทำงาน<br>(Plant)   | *                                             | หน่วย<br>(Unit)         |             | *               |             |
|                                                                                                    | 2ุศันหา                  | Clear Search Form     | 🕇 สร้าง / ต่อ Permit                          |                         |             |                 |             |

|                                        | Create                  | Check Re | eview & Comment                      | Approved    | Print out for | Work Permit |
|----------------------------------------|-------------------------|----------|--------------------------------------|-------------|---------------|-------------|
| <b>A1</b> เลือก Create Excavation Form |                         |          |                                      |             |               |             |
| IRPC 🕀 E-Permit System                 |                         |          | H                                    | Home Permit | Form Contact  | ออกจากระบบ  |
|                                        |                         |          |                                      |             |               |             |
|                                        |                         |          |                                      |             |               |             |
| Request Form                           |                         |          |                                      |             |               |             |
| เลขที่เอกสาร<br>(Document ID)          | ประเภทแบบฟอร์ม          | ~        | วันที่ขอเข้าทำงาน<br>(Document Date) | Select date |               |             |
| บริษัท<br>(Company)                    |                         |          |                                      |             |               |             |
| หน่วยงาน<br>(Section)                  | พื้นที่ทำงาน<br>(Plant) | ~        | หน่วย<br>(Unit)                      |             | *             |             |
| <mark>Q</mark> คันหา<br><b>D</b> C     | lear Search Form        |          | Create Photograph                    | y Form      |               |             |

CreateCheckReview & CommentApprovedPrint out for Work PermitA1กรอกรายละเอียดการขออนุญาตขุดดิน :ข้อมูลทั่วไป โดยชื่อ-สกุล E-mailและชื่อบริษัทของผู้ออกแบบฟอร์ม ระบบจะแสดงอัตโนมัติ ส่วนหัวข้อที่มีเครื่องหมาย \* สีแดง หมายถึง ข้อมูลที่ต้องระบุ

iRPC 🚯 E-Permit System

Home Permit Form Contact ออกจากระบบ

| Excavation Form :                                 |                                        |                                              |                                           |        |  |  |
|---------------------------------------------------|----------------------------------------|----------------------------------------------|-------------------------------------------|--------|--|--|
| ข้อมูลทั่วไป :                                    |                                        |                                              |                                           |        |  |  |
| ชื่อของผู้ออกแบบฟอร์ม :                           | อรอนงค์ ชัยฤกษ์                        | E-Mail :                                     | wasin.ko@irpc.co.th                       |        |  |  |
| ชื่อบริษัทของผู้ออกแบบฟอร์ม :                     | บริษัท เอ็น พี เอส เอ็นจิเนียรึ่งจำกัด | Phone *:                                     |                                           |        |  |  |
| ชื่อโครงการ * :                                   |                                        | กรณีไม่ใช่งานโครงการ ให้กรอกรายละเอียดของงาน |                                           |        |  |  |
| หมายเลขโครงการ / PO * :                           |                                        | หมายเลขโครงการ จะขึ้                         | ี้นต้นด้วย CAP / หมายเลข PO จะขึ้นต้นด้วย | ตัวเลข |  |  |
| พื้นที่ (Plant) * :                               | •                                      |                                              |                                           |        |  |  |
| เป็นการตำเนินขุดดินบริเวณแนวรั <sub>้</sub> ว * : | ⊖ใช่ ⊖ไม่ใช่                           |                                              |                                           |        |  |  |
| วัตถุประสงค์ / ลักษณะงานที่ขุด * :                |                                        |                                              | 1                                         |        |  |  |
| Work Category * :                                 | ~                                      |                                              |                                           |        |  |  |
|                                                   |                                        |                                              |                                           |        |  |  |

CreateCheckReview & CommentApprovedPrint out for Work PermitA1กรอกรายละเอียดการขออนุญาตขุดดิน : ผู้ปฏิบัติงาน โดยเลือก พนักงาน IRPC / ผู้รับเหมา จากนั้นเลือกชื่อบริษัทชื่อหัวหน้างาน และชื่อผู้ควบคุมงานตามลำดับ

iRPC 🕀 E-Permit System

Home Permit Form Contact ออกจากระบบ

| ผู้ปฏิบัติงาน :                           |              |                     |          |             |  |
|-------------------------------------------|--------------|---------------------|----------|-------------|--|
| ปฏิบัดิงานโดย * :                         | ⊖ ผู้รับเหมา | ◯ ไออาร์พีซี (IRPC) |          |             |  |
| ชื่อบริษัทผู้รับเหมา * :                  |              |                     | ~        |             |  |
| ชื่อหัวหน้างานผู้รับเหมา Site Manager * : |              |                     | •        |             |  |
| ชื่อผู้ควบคุมงาน IRPC * :                 |              |                     | ~        |             |  |
| ระยะเวลาการทำงาน :                        |              |                     |          |             |  |
| ระยะเวลา *<br>(Work Date)                 | Start date   | : Start Time        | End date | : End Time. |  |
| ระบุขนาดของพื้นที่ในการขุดดิน :           |              |                     |          |             |  |
| ความกว้าง (เมตร) * :                      |              |                     |          |             |  |
|                                           |              |                     |          |             |  |

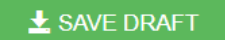

 Create
 Check
 Review & Comment
 Approved
 Print out for Work Permit

 สามารถเลือก Drop Down เพื่อเลือกชื่อหรือพิมพ์ค้นหาข้อมูล

iRPC 🕀 E-Permit System

Home Permit Form Contact ออกจากระบบ

| ผู้ปฏิบัติงาน :                         |              |                     |          | Г          |                                                   |
|-----------------------------------------|--------------|---------------------|----------|------------|---------------------------------------------------|
| ปฏิบัติงานโดย * :                       | ⊖ ผู้รับเหมา | ◯ ไออาร์พีซี (IRPC) |          |            | ค้นหา                                             |
| ชื่อบริษัทผู้รับเหมา * :                |              |                     | *        | >          | ร้านค้าภายในโรงงาน                                |
|                                         |              |                     | $\sim$   | $\diamond$ | บริษัท ไออาร์พีซี จำกัด (มหาชน)                   |
| ชื่อหัวหน้างานผู้รับเหมา Site Manager * |              |                     | *        |            | บริษัท เอบีบี จำกัด                               |
|                                         |              |                     |          |            | บริษัท เอซ เอ็นจิเนียริ่ง แอนด์คอนสตรัคชั่น จำกัด |
| ชื่อผู้ควบคุมงาน IRPC * :               |              |                     | *        |            | บริษัท แอ๊ดวานซ์ รีเอ็นจิเนียริ่งเทคโนโลยี จำกัด  |
| ระยะเวลาการทำงาน :                      |              |                     |          |            | บริษัท แอโรฟลูอิด จำกัด                           |
| ระยะเวลา *                              | Otent data   | : Otart Taxa        |          | :          | บริษัท แอนตี้ไฟร์ จำกัด                           |
| (Work Date)                             | Start date   | Start Time          | End date |            | บริษัท อัลลายแอนซ์ เซอร์วิส จำกัด                 |
| ระบุขนาดของพื้นที่ในการขุดดิน :         |              |                     |          |            |                                                   |
| ความกว้าง (เมตร) * :                    |              |                     |          |            |                                                   |

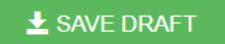

|                                       | Create        | Check           | Review & Comment      | Approved    | Print out for | Work Permit |
|---------------------------------------|---------------|-----------------|-----------------------|-------------|---------------|-------------|
| 🖉 หัวข้อระยะเวลาการทำงาน เลือก ปี-เดื | อน-าัน ส่วนเว | ลาเริ่มงานและเว | ลาสิ้นสดของงาน เลื่อเ | า ซ้ำโมง-นา | าที่ ตามลำดัง | าแซ่นกัน    |
|                                       |               |                 |                       |             |               |             |
|                                       |               |                 |                       |             |               |             |
| iRPC 🕑 E-Permit System                |               |                 | Hor                   | ne Permit   | Form Contact  | ออกจากระบบ  |

| ระยะเวลาการทำงาน :        |                                                |  |
|---------------------------|------------------------------------------------|--|
| ระยะเวลา *<br>(Work Date) | Start date : Start Time - End date : End Time. |  |

#### วันเริ่มงาน – วันสิ้นสุดของงาน \*ปี-เดือน-วัน\*

| <i>←</i> | 20  | 21           | $\rightarrow$ | Iſ | ←  |    | October 2023 |    | 23 |    |    |
|----------|-----|--------------|---------------|----|----|----|--------------|----|----|----|----|
|          | E-h | <b>b</b> 4== | 0             |    | Su | Мо | Tu           | We | Th | Fr | Sa |
| Jan      | Feb | war          | Apr           |    | 1  | 2  | 3            | 4  | 5  | 6  | 7  |
| May      | Jun | Jul          | Aug           |    | 8  | 9  | 10           | 11 | 12 | 13 | 14 |
| 0        | 0.4 | N            | Dee           |    | 15 | 16 | 17           | 18 | 19 | 20 | 21 |
| Sep      | Oct | NOV          | Dec           |    | 22 | 23 | 24           | 25 | 26 | 27 | 28 |
|          |     |              |               |    | 29 | 30 | 31           | 1  | 2  | 3  | 4  |
|          |     |              |               |    | 5  | 6  | 7            | 8  | 9  | 10 | 11 |
|          |     |              |               |    |    |    |              |    |    |    |    |

#### เวลาเริ่มงาน - เวลาสิ้นสุดของงาน \*ชั่วโมง-นาที\*

| October 21, 2022 $\rightarrow$ |       |       |       |  |  | c        | Oct 21, 2022 7:00 |       |               |  |  |
|--------------------------------|-------|-------|-------|--|--|----------|-------------------|-------|---------------|--|--|
| 00:00                          | 01:00 | 02:00 | 03:00 |  |  | <u>←</u> | A                 | М     | $\rightarrow$ |  |  |
| 04:00                          | 05:00 | 06:00 | 07:00 |  |  | 07:00    | 07:05             | 07:10 | 07:15         |  |  |
| 08:00                          | 09:00 | 10:00 | 11:00 |  |  | 07:20    | 07:25             | 07:30 | 07:35         |  |  |
| 12:00                          | 13:00 | 14:00 | 15:00 |  |  | 07:40    | 07:45             | 07:50 | 07:55         |  |  |
| 16:00                          | 17:00 | 18:00 | 19:00 |  |  |          |                   |       |               |  |  |
| 20:00                          | 21:00 | 22:00 | 23:00 |  |  |          |                   |       |               |  |  |
|                                |       |       |       |  |  |          |                   |       |               |  |  |

Command Bar :

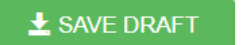

CreateCheckReview & CommentApprovedPrint out for Work PermitA1กรอกรายละเอียดการขออนุญาตขุดดิน : ระบุขนาดของพื้นที่ในการขุดดิน ความกว้าง ความลึก และแนวยาวในการขุดโดยใส่<br/>หมายเลขไม่ต้องระบุหน่วยระบุขนาดของพื้นที่ในการขุดดิน ความกว้าง ความลึก และแนวยาวในการขุดโดยใส่<br/>ชุดโดยใส่<br/>หมายเลขไม่ต้องระบุหน่วยImage: Create Check Comment Check Comment Check C

| ความกว้าง (เมตร) * :      |                      | ตัวอย่างการระบุขนาดของพื้นที่ |
|---------------------------|----------------------|-------------------------------|
| แนวยาวในการขุด (เมตร) * : | ระบุขนาดของพื้นที่ใน | เการขุดดิน :                  |
|                           | ความกว้าง (เมตร) * : | 0.5                           |
|                           | ความลึก (เมตร) * :   | 0.5                           |
|                           | แบวยาวใบการขด (เบตร  | i) * : 3                      |

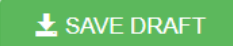

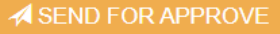

Check **Review & Comment** Approved **Print out for Work Permit** Create A1 กรอกรายละเอียดการขออนุญาตขุดดิน : แผนผังการขุดดิน และเอกสารประกอบการขุดดินอื่นๆ โดยเลือก File และเลือก Upload File ตามลำดับ \*สามารถแนบ File ได้ไม่จำกัด โดยแต่ละ File ขนาดห้ามเกิน 5 MB\* IRPC 🕀 E-Permit System

Home

Permit

Form

Contact

ออกจากระบบ

| รายละเอียดการขุด * : Choose File No file chosen 💿 Upload File |         |
|---------------------------------------------------------------|---------|
|                                                               |         |
| เอกสารประกอบการขุดดินอื่นๆ :<br>Choose File No file chosen    | ad File |

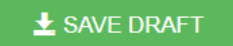

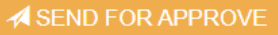

CreateCheckReview & CommentApprovedPrint out for Work PermitA1กรอกรายละเอียดการขออนุญาตขุดดิน : Maintenance Team โดยเลือก Drop Down เพื่อเลือกชื่อหรือพิมพ์ค้นหาข้อมูล

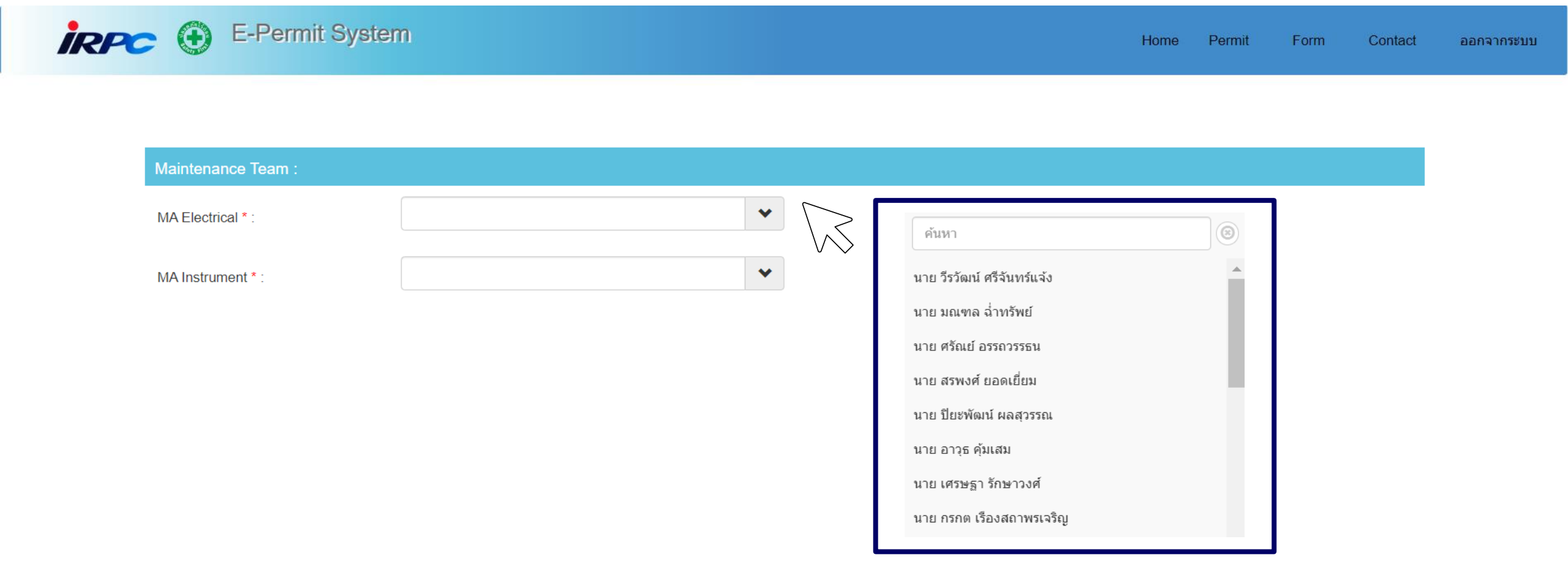

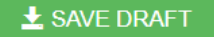

|                |                                      | Create                                 | Check             | Review & Comment     | Approved    | Print | out for Wo | rk Permit  |
|----------------|--------------------------------------|----------------------------------------|-------------------|----------------------|-------------|-------|------------|------------|
| <u>A1</u> ตรวจ | จสอบรายละเอียด หา                    | ากครบถ้วนแล้วให้เลือก SEND             | FOR APPROVE       |                      |             |       |            |            |
|                |                                      |                                        |                   |                      |             |       |            |            |
| irp            | C 🕒 E-Permit Sys                     | tem                                    |                   |                      | Home Permit | Form  | Contact    | ออกจากระบบ |
|                |                                      |                                        |                   |                      |             |       |            |            |
|                |                                      |                                        |                   |                      |             |       |            |            |
|                | Excavation Form :                    |                                        |                   |                      |             |       |            |            |
|                | ข้อมูลทั่วไป :                       |                                        |                   |                      |             |       |            |            |
|                | ชื่อของผู้ออกแบบฟอร์ม :              | อรอนงค์ ชัยฤกษ์                        | E-Mail :          | wasin.ko@irpc.co.th  |             |       |            |            |
|                | ชื่อบริษัทของผู้ออกแบบฟอร์ม :        | บริษัท เอ็น พี เอส เอ็นจิเนียรึ่งจำกัด | Phone * :         | 0981239012           |             |       |            |            |
|                | ชื่อโครงการ * :                      | Test                                   |                   |                      |             |       |            |            |
|                | หมายเลขโครงการ / PO * :              | 12345                                  |                   |                      |             |       |            |            |
|                | พื้นที่ (Plant) * :                  | DIV PLHD                               | หน่วย<br>(Unit) * | HDPE หน่วย เอชดีพีอี |             | ~     |            |            |
|                | เป็นการดำเนินขุดดินบริเวณแนวรั้ว * : | ● ીરં ○ ીમંચિં                         |                   |                      |             |       |            |            |
|                |                                      | Test                                   |                   |                      |             |       |            |            |
|                | วัตถุประสงค์ / ลักษณะงานที่ขุด * :   |                                        |                   |                      |             |       |            |            |
| Command Bar :  |                                      |                                        |                   |                      |             |       |            |            |
| 🛓 SAVE DRA     | FT                                   |                                        |                   |                      |             |       | A SEND FOR |            |

 Create
 Check
 Review & Comment
 Approved
 Print out for Work Permit

:

| $\leftrightarrow$ $\rightarrow$ C . | ▲ Not secure   dev-epermit.irpc.in.th/E                                         | xcavation/RequestForm                             |               |    | 1                           |          | * 🗆 🧠 |
|-------------------------------------|---------------------------------------------------------------------------------|---------------------------------------------------|---------------|----|-----------------------------|----------|-------|
| G Google M (                        | Gmail 🔀 Maps 📭 YouTube 🚮 ข่าวสา<br>พรามฉกา(เมตร) .<br>แนวยาวในการขุด (เมตร) * : | rs 💁 แปลภาษา 🧨 RPC In dev-epermit.irp<br>0.0<br>1 | oc.in.th says | ОК | RPC E-Permit System 🧧 Tool: | s 📙 Ning |       |
|                                     |                                                                                 | การขุดดินอื่นๆ :                                  |               |    |                             |          |       |
|                                     | แผนผังการขุดดิน * :                                                             | Choose File No file chosen                        | Upload File   |    |                             |          |       |
|                                     |                                                                                 |                                                   |               |    |                             |          |       |
|                                     | แผนผังขุดดิน PLHD.pdf                                                           |                                                   |               | -  |                             |          |       |
|                                     | รายละเอียดการขุด * :                                                            | Choose File No file chosen                        | Upload File   |    |                             |          |       |
|                                     |                                                                                 |                                                   |               |    |                             |          |       |
|                                     | เอกสารแนวขุดเพิ่มเดิม.pdf                                                       |                                                   | Please wait   |    |                             |          |       |
|                                     | เอกสารประกอบการขุดดินอื่นๆ :                                                    | Choose File No file chosen                        | Opload File   |    |                             |          |       |
|                                     |                                                                                 |                                                   |               |    |                             |          |       |
|                                     | MA Electrical * :                                                               | นาย สันทัด ปะกิลาภัง                              | *             |    |                             |          |       |
|                                     | MA Instrument * :                                                               | นาย สมบัติ บางแก้ว                                | ✓             |    |                             |          |       |

|                                    | Create       | Check            | Review & Comment | Approved | Print out for Work Permit |
|------------------------------------|--------------|------------------|------------------|----------|---------------------------|
| 🛷 กรณีไม่ Send Approve สามารถเลือก | ) Save Draft | จะเป็นการบันทึ่เ | าร่างไว้ในระบบ   |          |                           |

| irpc (       | E-Permit System                           |                                        |   |                   |                | Home           | Permit | Form | Contact  | ออกจากระบบ |
|--------------|-------------------------------------------|----------------------------------------|---|-------------------|----------------|----------------|--------|------|----------|------------|
|              |                                           |                                        |   |                   |                |                |        |      |          |            |
|              | พื้นที่ (Plant) * :                       | DIV PLHD                               | * | หน่วย<br>(Unit) * | HDPE หน่วย เอว | <b>เดีพีอี</b> |        |      | ~        |            |
|              | เป็นการดำเนินขุดดินบริเวณแนวรั้ว * :      | ๏ ใช่ ◯ ไม่ใช่                         |   |                   |                |                |        |      |          |            |
|              | วัตถุประสงค์ / ลักษณะงานที่ขุด * :        | Test                                   |   |                   |                |                |        |      | <i>k</i> |            |
|              | Work Category * :                         | 01 : Pipe                              | ~ | ]                 |                |                |        |      |          |            |
|              | Work Type * :                             | 01 : New                               | ~ | •]                |                |                |        |      |          |            |
|              | ผู้ปฏิบัติงาน :                           |                                        |   |                   |                |                |        |      |          |            |
|              | ปฏิบัติงานโดย * :                         | ์ © ผู้รับเหมา ◯ ไออาร์พีซี (IRPC)     |   |                   |                |                |        |      |          |            |
|              | ชื่อบริษัทผู้รับเหมา * :                  | บริษัท เอ็น พี เอส เอ็นจิเนียริ่งจำกัด | * |                   |                |                |        |      |          |            |
| ommand Bar : | ชื่อหัวหน้างานผู้รับแหนา Site Manager * · | ศภโชค แสนสะอาด                         | * |                   |                |                |        |      |          |            |

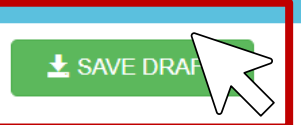

|                                                  | Create        | Check          | Review & Comment | Approved | Print out for Work Permit |
|--------------------------------------------------|---------------|----------------|------------------|----------|---------------------------|
| <u>A2,3,4</u> หน้าต่างนี้จะแสดงรายละเอียดการขออเ | นุญาตขุดดิน แ | เละรายละเอียดก | ารอนุมัติ        |          |                           |

| กำหนดวิธิการ                       | ขุดดิน                                                               |                                                                                   |          |          |      |          |                |                |          |           |          |
|------------------------------------|----------------------------------------------------------------------|-----------------------------------------------------------------------------------|----------|----------|------|----------|----------------|----------------|----------|-----------|----------|
| กำหนดวิธีขุด                       | ด                                                                    |                                                                                   | ENCV     | ENEL     | ENIN | ENME     | MA Electrical  | MA Instrument  | ECC      | ธุรการ    | รปภ.     |
| 1 ขุดด้วยมือเท่า                   | านั้น เนื่องจากมีแนวสายไฟหรือท่ออยู่                                 | ในบริเวณที่จะขุดดิน                                                               |          |          | ~    |          |                |                | ~        | <b>V</b>  | <b>V</b> |
| 2 ขุดด้วยมือในร<br>2 เดือน แล้วขุด | ระยะเริ่มแรกเพื่อหาแนวสายไฟหรือท่อ<br>ตาม Comment ของผู้ตรวจสอบ (โปร | ู เมื่อพบแนวสายไฟหรือท่อแล้วให้ทำแนวธงหรือปักป้ายเป็นการแจ้ง<br>ตระบุในหมายเหตุ*) |          |          |      |          | <b>V</b>       |                |          |           |          |
| 3 ใช้เครื่องจักรร                  | ขุดได้ (โปรดระบุเครื่องจักร)*                                        |                                                                                   |          |          | ~    |          |                |                | ~        |           | ~        |
| 4 อื่นๆ (กรณีต้อ                   | งการให้ใช้วิธีอื่น)*                                                 |                                                                                   | <b>V</b> | <b>V</b> |      |          |                |                | ~        | <b>V</b>  | ~        |
| 5 ไม่มีสายไฟห์                     | รือท่ออยู่ในบริเวณที่จะขุดดิน                                        |                                                                                   | <b>V</b> |          |      | <b>V</b> | <b>S</b>       | <b>S</b>       |          |           |          |
| 6 การขุดดินตาม                     | มแบบที่แนบมานี้ต้องมี เจ้าหน้าที่ บำรุง                              | งรักษา ดูแลตลอดเวลา                                                               |          |          |      |          | <b>1</b>       |                |          |           |          |
| 7 ก่อนการขุดดิเ                    | นต้องแจ้ง เจ้าหน้าที่ บำรุงรักษา ก่อนข                               | ากครั้ง                                                                           |          |          |      |          |                |                |          |           |          |
| Role                               | Name                                                                 | Comment                                                                           |          |          |      |          | เอกสารประกอบกา | รขุดดินอื่นๆ : | Complet  | e Date    |          |
| ผู้ควบคุมงาน                       | นาย ประกอบ หวังสุดดี                                                 | ขุดระวังท่อน้ำทิ้ง                                                                |          |          |      |          |                |                | 10/07/20 | 23 15:43: | 10       |
| ENEL Draftman                      | นาย วิศรุต อินเอี่ยม                                                 | ระวังสายไฟแรงสูง                                                                  |          |          |      |          | 081-2021.pdf   |                | 10/07/20 | 23 15:44: | 43       |
| ENCV                               | นาย กสีวัฒน์ วรรณโชติ                                                | ระวังดินถล่ม                                                                      |          |          |      |          |                |                | 10/07/20 | 23 15:46: | 08       |
| ENEL                               | นาย นริศ อ้วนเจริญกุล                                                | ระวังสายไฟ                                                                        |          |          |      |          | 081-2021.pdf   |                | 10/07/20 | 23 15:47: | 28       |
| ENIN                               | นาย คมกริช เหมหัตถภร                                                 | ระวังสายสื่อสาร                                                                   |          |          |      |          |                |                | 10/07/20 | 23 15:50: | 31       |
| ENME                               | นาย ประกอบ หวังสุดดี                                                 | ระวังท่อน้ำ                                                                       |          |          |      |          |                |                | 10/07/20 | 23 15:49: | 17       |
| MA Electrical                      | นาย สันทัด ปะกิลาภัง                                                 | ระวังดินถล่ม                                                                      |          |          |      |          |                |                | 10/07/20 | 23 15:53: | 58       |
| MA Instrument                      | นาย สมบัติ บางแก้ว                                                   | ระวังดินถล่ม                                                                      |          |          |      |          |                |                | 10/07/20 | 23 15:54: | 32       |

10/07/2023 15:56:18 10/07/2023 15:56:52

อนุมัติและปฏิบัติงานด้วยความถูกต้อง

อนุมัติและปฏิบัติงานด้วยความถูกต้อง

Command Bar :

ECC

ธุรการ

นาย ฉัตรชัย เจียมสุขุม

นาย จรัญ คงแขม

|                                                | Create        | Check            | Review & Comment | Approved | Print out for Work Permit |
|------------------------------------------------|---------------|------------------|------------------|----------|---------------------------|
| <b>A5</b> สังเกตด้านล่างซ้าย Command Bar และเว | ลือก Print Ex | cavation เพื่อทั | ำการพิมพ์เอกสาร  |          |                           |

| • • E                                    | -Permit System                                                           |                                                                                 |      |      |      |          |                 | Home Perr      | nit      | Form       | Co   |
|------------------------------------------|--------------------------------------------------------------------------|---------------------------------------------------------------------------------|------|------|------|----------|-----------------|----------------|----------|------------|------|
| กำหนดวิธีกา                              | ารขุดดิน                                                                 |                                                                                 |      |      |      |          |                 |                |          |            |      |
| กำหนดวิธี                                | ขุด                                                                      |                                                                                 | ENCV | ENEL | ENIN | ENME     | MA Electrical   | MA Instrument  | ECC      | ธุรการ     | รปภ. |
| 1 ขุดด้วยมือเร                           | ท่านั้น เนื่องจากมีแนวสายไฟหรือท่ออยู่                                   | ในบริเวณที่จะขุดดิน                                                             | ~    | ~    | ~    |          | <b>V</b>        |                |          |            |      |
| 2 <sup>ขุดด้วยมือใ</sup><br>เดือน แล้วขุ | นระยะเริ่มแรกเพื่อหาแนวสายไฟหรือท่อ<br>เุดตาม Comment ของผู้ตรวจสอบ (โปร | เมื่อพบแนวสายไฟหรือท่อแล้วให้ทำแนวธงหรือปักป้ายเป็นการแจ้ง<br>ดระบุในหมายเหดุ*) | 1    | 1    |      | ~        |                 | v.             |          |            |      |
| 3 ใช้เครื่องจัก                          | ารขุดได้ (โปรดระบุเครื่องจักร)*                                          |                                                                                 | ~    | ~    | ~    |          | 1               |                |          |            |      |
| 4 อื่นๆ (กรณีต่                          | ก้องการให้ใช้วิธีอื่น)*                                                  |                                                                                 | ~    | ~    |      | ~        |                 | <b>V</b>       |          | ~          |      |
| 5 ไม่มีสายไฟ                             | หรือท่ออยู่ในบริเวณที่จะขุดดิน                                           |                                                                                 | ~    | ~    |      | <b>V</b> | <b>S</b>        |                |          |            |      |
| 6 การขุดดินต                             | ามแบบที่แนบมานี้ต้องมี เจ้าหน้าที่ บำรุง                                 | รักษา ดูแลตลอดเวลา                                                              |      |      |      |          | <b>1</b>        |                |          |            |      |
| 7 ก่อนการขุด                             | ดินต้องแจ้ง เจ้าหน้าที่ บำรุงรักษา ก่อนท                                 | ากครั้ง                                                                         |      |      |      |          |                 |                |          |            |      |
| Role                                     | Name                                                                     | Comment                                                                         |      |      |      |          | เอกสารประกอบการ | รขุดดินอื่นๆ : | Comple   | ete Date   |      |
| ผู้ควบคุมงาน                             | นาย ประกอบ หวังสุดดี                                                     | ขุดระวังท่อน้ำทิ้ง                                                              |      |      |      |          |                 |                | 10/07/20 | 023 15:43: | 10   |
| ENEL Draftmar                            | n นาย วิศรุต อินเอี่ยม                                                   | ระวังสายไฟแรงสูง                                                                |      |      |      |          | 081-2021.pdf    |                | 10/07/20 | 023 15:44: | 43   |
| ENCV                                     | นาย กสีวัฒน์ วรรณโชติ                                                    | ระวังดินถล่ม                                                                    |      |      |      |          |                 |                | 10/07/20 | 023 15:46: | 08   |
|                                          |                                                                          |                                                                                 |      |      |      |          |                 |                | 40/07/0/ | 000 45.47  | 00   |

| ENEL          | นาย นริศ อ้วนเจริญกุล  | ระวังสายไฟ                          | 081-2021.pdf | 10/07/2023 15:47:28 |
|---------------|------------------------|-------------------------------------|--------------|---------------------|
| ENIN          | นาย คมกริช เหมหัดถภร   | ระวังสายสื่อสาร                     |              | 10/07/2023 15:50:31 |
| ENME          | นาย ประกอบ หวังสุดดี   | ระวังท่อน้ำ                         |              | 10/07/2023 15:49:17 |
| MA Electrical | นาย สันทัด ปะกิลาภัง   | ระวังดินถล่ม                        |              | 10/07/2023 15:53:58 |
| MA Instrument | นาย สมบัติ บางแก้ว     | ระวังดินถล่ม                        |              | 10/07/2023 15:54:32 |
| ECC           | นาย ฉัตรชัย เจียมสุขุม | อนุมัติและปฏิบัติงานด้วยความถูกต้อง |              | 10/07/2023 15:56:18 |
| ธุรการ        | นาย จรัญ คงแขม         | อนุมัติและปฏิบัติงานด้วยความถูกต้อง |              | 10/07/2023 15:56:52 |

Command Bar :

 $\lor$ 

Check

Approved

### สังการขุดดิน

| แบบฟอร์มขออนญาสขอดินและกอบดินในเขตประกอบการโออาร์พีซี 10330006-013 Rev.0                                                                                                    |                 |                                            |                 |                 |                |              |                  |                           |  |
|----------------------------------------------------------------------------------------------------|-----------------|--------------------------------------------|-----------------|-----------------|----------------|--------------|------------------|---------------------------|--|
| IRPC EXCAV                                                                                                    | TION & B        | ACKFILL F                                  | PERMIT FO       | RM              |                |              | เสรที่เอาเ       | หน้า 1/2<br>กร EX23000034 |  |
| <u>ส่วนที่ 1</u> การของมูญาต                                                                                                    |                 |                                            |                 |                 |                |              |                  |                           |  |
| วันที่ขอยนุญาต (DATE): 21/08/2023                                                                                                    |                 |                                            | ชื่อ-นามสกุล (  | ร้างอนุญาต (R   | EQUESTED B     | Y): 6781414  | ขั้นถูกษ์ Tel:   | 0981234500                |  |
| Patersont (PROJECT NAME) - Test                                                                                                    |                 |                                            | จตาไระสงค์เด้   | าษณะงามที่พ     | OBJECTINA      | TUBE OF W    | ORKO -           |                           |  |
| 12345                                                                                                    |                 |                                            | Test            |                 | 1000000        |              |                  |                           |  |
| 18:00 Menore (I OCATION) · Plant ·                                                                                                    |                 | PE                                         | - Gat           |                 |                |              |                  |                           |  |
| in the second second se | Peno . No       |                                            |                 |                 |                |              |                  |                           |  |
| บฏิบดงานเลย (WORK BY) : // ผูรบเหมา (CONTRACT                                                                                                    | OR)             | เออารพช (                                  | IRPC)           |                 |                |              |                  |                           |  |
| ขอ-สกุลห่วหนักงานผู้ช่วยหมา (SITE MANAGER) : คุกไขค แล                                                                                                    | นสะอาค          | 16                                         | บรษทยู่รบเหม    | 1 (COMPANY      | NAME): 1179    | ท เอ่น พ เอล | เอ็นจีเมียวิงจาก | n                         |  |
| ซอ-สกุลยู่ควบคุมงาน IRPC (วิศวกรรมบารุ่งรกษาPLANT/PR                                                                                                    | DJECT): 11      | 8 Uttneu 1                                 | สวายังษอ        | 0.00            | nvasuvanti (St | C/DIV/DEP1   | ): ENME          |                           |  |
| ระยะเวลาการทำงาน (PERIOD OF TIME)                                                                                                    |                 |                                            |                 |                 |                |              |                  |                           |  |
| วันปฏิปิศิจาน (START DATE): 28/08/2023 FINISHED D                                                                                                    | ATE: 28/09      | /2023 128                                  | าปฏิบัติงาน (S  | TART TIME):     | 08:00 u. F     | NISHED TIN   | E 17:00 u.       |                           |  |
| ศัสธายุวันวันปฏิบัติงาน (START DATE) : 28/08/2023 FIN                                                                                                    | ISHED DATE      | E: 15/09/20                                | 23 เวลาปฏิป     | Ranu (STAR)     | TTIME): 08:0   | 0 u. FINISH  | ED TIME: 17:     | 0014.                     |  |
| ลงชื่อผู้ควบคุมงาน: นาย ประกอบ หวังสุดดี ลงชื่อหน่                                                                                                    | 284114 ENQA     | : นายประจั                                 | ไทธิ เสนาะคำ    |                 |                |              |                  |                           |  |
| ระบุขนาดของพื้นที่ในการขุดดิน (SPECIFY SIZE OF THE EXC                                                                                                    | AVATION)        |                                            |                 | 4- w-           | *              |              |                  |                           |  |
| ความกว้าง (WIDTH) = 0.50 M.                                                                                                    |                 |                                            |                 |                 | -              |              |                  |                           |  |
| ความลึก (DEPTH) = 0.50 M.                                                                                                    |                 |                                            |                 |                 | D              |              |                  |                           |  |
| แนวความยาวในการชุด (LENGTH) = 1.00 M                                                                                                    |                 |                                            |                 |                 |                |              |                  |                           |  |
| มมังการขุดดิน และแอกอาประกอบการขุดดินอื่น (MASTER PLAN AND OTHER DOCUMENT)                                                                                                    |                 |                                            |                 |                 |                |              |                  |                           |  |
| energhzeneu                                                                                                    |                 |                                            |                 |                 |                |              |                  |                           |  |
| / แผนยังการขด                                                                                                    |                 |                                            |                 |                 |                |              |                  |                           |  |
| / รายอะเสียอกระด                                                                                                    |                 |                                            |                 |                 |                |              |                  |                           |  |
|                                                                                                    |                 |                                            |                 |                 |                |              |                  |                           |  |
| เอาสารระการการการการการการการการการการการการการก                                                                                                    | DI AN เพื่อเอร  | and an an an an an an an an an an an an an |                 |                 |                |              |                  |                           |  |
| พลายเหตุ เพระบุค และเมา มรุงคนอย กละเอยคณฑครายก                                                                                                    | PEAN MISIS      | in indianelles                             | R               |                 |                |              |                  |                           |  |
| ส. ร. ร ร                                                                                                    |                 |                                            | สู่พระเพ        | (IRPC) MT24W    | ะบพาเทแบบแต    |              | กอาการสุดคน      |                           |  |
| ลงของวงนางานผู้ขออนุญาต7 ผู้งบเหมา : คุณเขค แสนสะอาค                                                                                                    |                 |                                            |                 | นาย บระกอเ      | าหวงสุดค[21    | 08/2023 13   | 45]              |                           |  |
| <u>สวนที่ 2</u> การครวจสอบ                                                                                                    |                 |                                            |                 |                 |                |              |                  |                           |  |
| กาหนดวิธีการการขุดดิน                                                                                                    |                 |                                            |                 |                 |                |              |                  |                           |  |
| เจ้าหน้าที่ลงเครื่องหมายถูก (หรือลงชื่อกำกับ) ในช่องหน่วยงาน                                                                                                    | แพี่อเลือกวิธีก | ารรุดดินชื่อ                               | 1-4 หรือเดือกรั | s 6 ในกรณิไม่มี | Juun Undergro  | und          |                  | l                         |  |
| กำหนดวิธีกาะชุด                                                                                                    |                 |                                            | EN              |                 | บำรุงอักษา     | ประจำพื้นที่ | QIM              | GARL                      |  |
|                                                                                                    | ENCV            | ENEL                                       | ENIN            | ENME            | Electrical     | Instrument   | (ECC)            |                           |  |
| <ol> <li>ระดับด้วยในระยะเริ่มแรกเพื่อหาแนวตายไฟเพื่อท่อ เมื่อพบแนวตายไฟ</li> </ol>                                                                                                    | ,               |                                            | ,               |                 | ,              |              |                  | · ·                       |  |
| หรือท่อแล้วให้ทำแนวระหรือบักไทยเป็นการแจ้งเคียน แล้วจุดตาม                                                                                                    | 1               | 1                                          | 1               | 1               | 1              |              | 1                | 1                         |  |
| Comment รองผู้สรวจออน (ไปรคระบุในหมายเหตุ*)                                                                                                    |                 |                                            |                 |                 |                |              |                  |                           |  |
| 3. ปันชื่อเจ้าะรุดได้ (ไปตระบุเครื่อเจ้าะ")                                                                                                    | 1               | 1                                          | 1               | 1               | 1              | 1            | 1                | 1                         |  |
| 4. ซึนๆ (กะณีต้องการให้ใช้วิธีชัน)"                                                                                                    |                 | 1                                          | 1               |                 | /              |              | 1                |                           |  |
| 5. ไม่มีดายไฟหรือท่ออยู่ในปริเวณที่จะชุดดิน                                                                                                    |                 | 1                                          | 1               |                 | 1              | 1            | 1                |                           |  |
| หมายเหตุ กรณีเดียกข้อ 2 หรือข้อ 3 หรือข้อ 4 โปรคระบุรายละ                                                                                                    | เรียดเพิ่มเดิม  |                                            |                 |                 |                |              |                  |                           |  |
| นาย ประกอบ หรังสุดดี : [ อนุมัติดามด้ารอ ]                                                                                                    |                 |                                            |                 |                 |                |              |                  |                           |  |
| นาย วิศรุด ชินเอียม : [อนุมิติตามดำรอ ]                                                                                                    |                 |                                            |                 |                 |                |              |                  |                           |  |
| The service of the service of the se |                 |                                            |                 |                 |                |              |                  |                           |  |
| nue engle mutienne : (emigennene )                                                                                                    |                 |                                            |                 |                 |                |              |                  |                           |  |
| นาย ประกอบ หวังสุดดี : [ อนุมโตรามด้ารอ ]                                                                                                    |                 |                                            |                 |                 |                |              |                  |                           |  |
| นาย สัมพัค ปะกิลาภัง : [ ธนุมพิศามด์วรร ]                                                                                                    |                 |                                            |                 |                 |                |              |                  |                           |  |
| นาย สมปลิ บางแก้ว : [อนุปลิตามดำชอ ]                                                                                                    |                 |                                            |                 |                 |                |              |                  |                           |  |
| นาย ซัตรรัย เจี้ยมสุรุม : [ อนุปได้ตามดำขอ ]                                                                                                    |                 |                                            |                 |                 |                |              |                  |                           |  |
| นาย ขัญ คณะม : [ อนุมัติตามด้าร อ ]                                                                                                    |                 |                                            |                 |                 |                |              |                  |                           |  |
| กาก มงศาวรถพลสี : [รภัญษุมาทษาสะ ]                                                                                                    |                 |                                            |                 |                 |                |              |                  |                           |  |

| แบบฟอร์มขออนุญาตรุดดินและกลบดินไ                                                                                                    | ในเขตประกอบการไออาร์พีซี                                                                                                    | 10330000F-013 Rev.0                       |
|----------------------------------------------------------------------------------------------------|----------------------------------------------------------------------------------------------------|-------------------------------------------|
| EXCAVATION & BACKFILL                                                                                                    | PERMIT FORM                                                                                                    | พมา 2/2<br>เตรที่เอกสาร EX23000034        |
| สวาสถบโดย (CHECK BY)                                                                                                    |                                                                                                    |                                           |
| 1. ENCV - นาย กลีวัฒน์ จรรณโซติ [ 21/08/2023 13:47]                                                                                                 | 6. บำรุงรักษา (INSTRUMENT) นาย ตมบัติ บางแก้ว [2                                                                                                    | 1/08/2023 13:51]                          |
| 2. ENEL นาย นิท ข้านเชิญกุล [ 21/08/2023 13:46]                                                                                                    | 7. QIIM (ECC) นาย ชัดรชัย เจียมสูชุม [ 21/08/2023 1:                                                                                                    | 3:53]                                     |
| 3. ENIN นาย คมาริช เหมร์คณาร [ 21/08/2023 13:48]                                                                                                    | 8. PEGA นาย จรัญ คงแขม [ 21/08/2023 13:51]                                                                                                    |                                           |
| 4. ENME: นาย ประกอบ พวังสุดดี [ 21/08/2023 13:48]                                                                                                   | <ol> <li>QIIM รปภ. (กรณีขุดแนวรั้ว) นาย ราชินวิชัยดิษฐ์ [21</li> </ol>                                                                                                    | //08/2023 13:52]                          |
| 5 น้ำรงรักษา Electrical - นาย ดับกัด ปะกิดากัง [ 21/08/2022 13:49]                                                                                  | 10 ENOA ((Memory)) [1                                                                                                    |                                           |
|                                                                                                    | งหมายแหล เราโก สาวารต่องและเลงชื่อวันเรอง กระก็มีการระด                                                                                                    | เสินแนกขึ้นท่านั้น                        |
| 2.2 เจ้าหน้าที่นำรงรักษาประจำพื้นที่กำหนดวิธีการฝ่าระวังขณะปริบัติงาน                                                                               | an oral rest and rest and rest of the second second s |                                           |
| แผนกน่ารงรักษา (ELECTRICAL)                                                                                                    | แผนกน้ำรุงรักษา (INSTRUMENT)                                                                                                    |                                           |
| 1. การขออินสามแบบที่แนนมานี้ต้องมีเจ้าหน้าที่ บำรงรักษา (ELECTRICAL) อแอตออดเวลา                                                                    | 1. การขุดดินตามแบบที่แหมมานี้ต้องมีเจ้าหน้าที่ นำรงรักษา                                                                                                    | (INSTRUMENT) AUBROBADON1                  |
| / รำเป็น ไม่รำเป็น                                                                                                    | รำเป็น / ไม่รำเป็น                                                                                                    |                                           |
| 2. ก่อนการขอดินต้องแจ้งเจ้าหน้าที่ นำรงรักษา (ELECTRICAL) ก่อนทุกครั้ง                                                                              | 2. ก่อนการขดดินต้องแข้งเข้าหน้าที่ นำรงรักษา (INSTRUME)                                                                                                    | NT) ก่อนทุกครั้ง                          |
| / รำสัน ไม่รำสัน                                                                                                    | / รำสัน ไม่รำสัน                                                                                                    |                                           |
| มาย สัมภัต ปะทิตาภัง / 21/08/2023 13:49                                                                                                    | นาย สมบัติ บางเต้ว / 2                                                                                                    | 1/08/2023 13:51                           |
| รื่อ-อาล (NAME) / วันชี้ (DATE)                                                                                                    | Serene (NAME)                                                                                                    | (วันที่ (DATE)                            |
| <u>ส่วนที่ 3</u> เจ้าของที่เพื่อบุญาตให้ขุดดินในที่เพี่รับผิดขอบ (AREA APPROVAL)                                                                    |                                                                                                    |                                           |
| อนุญาต ไม่อนุญาต เหตุมด                                                                                                    |                                                                                                    |                                           |
|                                                                                                    |                                                                                                    |                                           |
|                                                                                                    | ลายเส็น (SIGNATURE) / ชื่อ-สกุล (NAME) / แผนก                                                                                                    | (DIVISION) / วันที่ (DATE)                |
| <u>ส่วนที่ 4</u> การกลมดิน (BACKFILL)                                                                                                    |                                                                                                    |                                           |
| 4.1 ผู้ควบคุมงาน (วิศวกรรมบำรุงรักษ VPLANT/PROJECT) ตรวจสอบพื้นที่ แบบข้อมูล Undo                                                                   | rground Cable & Pipe และอนุญาตให้กลบดิน (BACKFILL Af                                                                                                    | PROVAL)                                   |
| อนุญาต ไม่อนุญาต เหตุลด                                                                                                    |                                                                                                    |                                           |
|                                                                                                    |                                                                                                    |                                           |
|                                                                                                    | ลายเซ็น (SIGNATURE) / ชื่อ-สกุล (NAME) / วันที่ (I                                                                                                    | DATE)                                     |
| 4.2 สรรรสอบการกลามสิน (BACKFILL CHECKING)                                                                                                    |                                                                                                    |                                           |
| 1. ผู้ควบคุมงาน (วิศวกรรมน้ำรุงรักษา/PROJECT)                                                                                                    |                                                                                                    |                                           |
| ม่าน ไม่ม่าน เหตุมล                                                                                                    |                                                                                                    |                                           |
|                                                                                                    |                                                                                                    |                                           |
|                                                                                                    | ลายเส็น (SIGNATURE) / ชื่อ-สกุล (NAME) / วันที่ (I                                                                                                    | DATE)                                     |
| 2. เข้าของพื้นที่สววจลอมการกลมดิน (PLANT AREA)                                                                                                    |                                                                                                    |                                           |
| ตสุขณ แก่สเส มาก่ส                                                                                                    |                                                                                                    |                                           |
|                                                                                                    |                                                                                                    |                                           |
|                                                                                                    | ลายเส็น (SIGNATURE) / ชื่อ-สกุล (NAME) / วันที่ (I                                                                                                    | DATE)                                     |
| <u>ส่วนที่ 5</u> หลังจากกลบดินเรียบวัชยแล้ว ให้นำเยกสารแบบฟอร์มใบขุดดินที่อนุมัติแล้ว (ถึงส่วนที่                                                   | 4) แนบกลับมาในระบบ E-Permit                                                                                                    |                                           |
| <u>ส่วนที่ 8</u> ระเบียนการของมุญาตรุดดิน                                                                                                    | a a total and the state of the state of the                                                                                                    |                                           |
| 8.1 ใบรรรนุญาตรุดดินแขกตาม PlantArea ที่รับมิตรรบ                                                                                                   | รังสามารถตุดได้<br>อ.อ.ยามระบรุหคนแนวรวฎกฎขณะ ตองแรงเหราะหน่าทแผนกรบบ                                                                                                    | L HE IGURERICHENDEL                       |
| 8.2 ด้องมีแบบแสดงด้าแหน่งที่จะขุด ใน Mester Plan และรายละเชียดประกอบการขุดขึ้นๆที่รัดเจน                                                            | างสาม อบมุคม<br>6.9 บริเวณที่มีสาขไฟและท่อไปอนุญาตให้ใช้เครื่องจักรแะต้องมีผัด                                                                                                    | วนคมงานขยังน้ำงาน                         |
| 8.3 ผู้ควบคุมงานต้องตรวจต่อบเขกต่าง ผังระบุต่ำแหน่งบริเวณที่จะขุดและลงชื่อ รับรอง                                                                   | REFACE                                                                                                    |                                           |
| ท่สนใต้ส่วน ENCV, ENEL, ENIN, ENE, น้ำสุลักษา (E&I), QIM (EOC), QIM (สปก.), PEQA                                                                    | 6.10 ถ้าเกิดความเสียหายจากการปฏิบัติงาน ผู้ที่ทำการชุด จะต้องไ                                                                                                    | บมิครอบค่าใช้เร่าย                        |
| ครวรถอบเสอดเรอะปรองและกาพแครอการขุดคน                                                                                                    | ทั้งหมด ส่วนความมิดหลาดในการทำงาน ผู้ควบคุมงานเป็นผู้ส                                                                                                    | มฝัศรอบสำคัญแรก                           |
| 8.4 สูขขอนุญาตตองแอดงใบอนุญาตขุดรับสออดบอกทางานจบกว่างานจบสร้างยือบร้อย<br>9.6. ลัดเป็โรงกรี่หวัดต่อมาสารระบัดการมารายและระบำการระบาสองให้ได้ต้องละ | 6.11 เมื่องานเสร็จเรียบร้อยแล้วให้ผู้ขอยนุญาตเสรียมแบบหรือข้อมู                                                                                                    | <b>ุดที่รุดหาเพิ่มเสิมและข้อมูดประกอบ</b> |
| 6.6 การกลบสินส์คงให้ไม้ความสมราชสราชสรามการก่อน                                                                                                    | โดยใช้แบบพ่อริมเตรที่ 10330000F-672 แบบพ่อริมการนำต่อม                                                                                                    | UU Underground Cable & Pipe               |
| <ol> <li>6.7 ผู้มีคำนาจในการเริ่มสรวจสรม และเริ่มขนญาตคือผู้จัดการเรื่องที่อนเท่าผู้ที่ได้อับ</li> </ol>                                            | หลังการขุดคิน แล้วน้ำให้ผู้ควบคุมงานตรวจสรบ                                                                                                    |                                           |
| มหมุมมายากกลู้จังการ                                                                                                    | 6.12 ใต้ผู้ควบคุมงานส่งแบบหรือร้อมูลที่รุดคบเพิ่มเสิมในร้อ 6.11                                                                                                    | 18 ENQA                                   |
|                                                                                                    | -                                                                                                    |                                           |
|                                                                                                    |                                                                                                    |                                           |
|                                                                                                    |                                                                                                    |                                           |
|                                                                                                    |                                                                                                    |                                           |

|                      |                                                                             | Create                                                                          | Check                             | Review & Comment                        | Approved       | Print out for Work Permit           |
|----------------------|-----------------------------------------------------------------------------|---------------------------------------------------------------------------------|-----------------------------------|-----------------------------------------|----------------|-------------------------------------|
| <b>A5</b> Create Wor | k Permit : ระบุประ                                                          | ะเภทงาน และงานที่เกี่ยว                                                         | วข้อง > การเจาะพื้                | ้นดิน                                   |                |                                     |
| irpc 🕀               | E-Permit System                                                             |                                                                                 |                                   | Hor                                     | ne Permit I    | <sup>F</sup> orm Contact ออกจากระบบ |
|                      | Create Work Permit :                                                        |                                                                                 |                                   |                                         |                |                                     |
|                      | General Work Order بۆت                                                      | ปฏิบัติงาน ประเมินความเสี่ยง เอกสารปร                                           | ะกอบการทำงาน                      |                                         |                |                                     |
|                      | * กรุณากรอกข้อมูลที่มีเครื่องหมาย (*) ใ<br>ส่วนจันนับจันยางง่างวาม (For IDD | ห้ครบถ้วน                                                                       |                                   |                                         |                |                                     |
|                      | ผู้สร้างเอกสาร<br>(Create By)                                               | อรอนงศ์ ชัยฤกษ์                                                                 | E-Mail                            | wasin.ko@irpc.co.th                     |                |                                     |
|                      | เลขที่เอกสาร<br>(Document No)                                               |                                                                                 | เลขที่ Permit<br>(Permit No)      |                                         |                |                                     |
|                      | ประเภท Permit *<br>(Permit Type)                                            | สร้าง Permit ใหม่                                                               |                                   |                                         |                |                                     |
|                      | ประเภทของกิจกรรม *                                                          |                                                                                 |                                   |                                         |                |                                     |
|                      | ประเภทงาน *<br>(Work Type)                                                  | O COLD WORK O CONFINED SPACE                                                    | HOT WORK                          |                                         |                |                                     |
|                      | งานที่เกี่ยวข้อง *                                                          | □งานนั่งร้าน □ ปั้นจั่นชนิดเคลื่อนที่ได้ (รถเครา<br>งานถ่ายภาพ □งานเก็บตัวอย่าง | น) และรถเฮี้ยบ 🗹 ขุดเจาะพื้นดิน 🗌 | 🕽 ตรวจสอบอุปกรณ์ไฟฟ้า 🛛 ถังแรงดัน ถังกำ | ช 🗋 งานรังสี 💭 |                                     |
|                      | (Work Concern)                                                              | □งานอื่นๆ (โปรดระบุ)                                                            |                                   |                                         |                |                                     |

\*

แบบฟอร์มขออนุญาตขุดดินฯ

Flange Management \*

() ใช่

⊖ ไม่ใช่

CreateCheckReview & CommentApprovedPrint out for Work PermitA5หัวข้อแบบฟอร์มขออนุญาตขุดดินฯ ให้เลือกใบขออนุญาตขของงานที่ตนเองจะปฏิบัติ

| irpc 🕀 🗄                       | E-Permit System                          |                                                                                                    |                                         | Home                               | Permit       | Form ( | Contact | ออกจากระบบ   |
|--------------------------------|------------------------------------------|----------------------------------------------------------------------------------------------------|-----------------------------------------|------------------------------------|--------------|--------|---------|--------------|
|                                | ผู้สร้างเอกสาร<br>(Create By)            | อรอนงค์ ชัยฤกษ์                                                                                                    | E-Mail                                  | wasin.ko@irpc.co.th                |              |        |         |              |
|                                | เลขที่เอกสาร<br>(Document No)            |                                                                                                    | เลขที่ Permit<br>(Permit No)            |                                    |              |        |         |              |
|                                | ประเภท Permit *<br>(Permit Type)         | สร้าง Permit ใหม่                                                                                                    |                                         |                                    |              |        |         |              |
|                                | ประเภทของกิจกรรม *                       |                                                                                                    |                                         |                                    |              |        |         |              |
|                                | ประเภทงาน *<br>(Work Type)               | O COLD WORK O CONFINED SPACE                                                                                            | OT WORK                                 |                                    |              |        |         |              |
|                                | งานที่เกี่ยวข้อง *<br>(Work Concern)     | ่ □ งานนั่งร้าน □ บั้นจั่นชนิดเคลื่อนที่ได้ (รถเครน) และรถเฮื่<br>งานถ่ายภาพ □ งานเก็บด้วอย่าง<br>□ งานอื่นๆ (โปรดระบุ) | รี้ยบ 🗹 ขุดเจาะพื้นดิน 🗌 ตรวจสอ         | บบอุปกรณ์ไฟฟ้า 🛛 ถังแรงดัน ถังก๊าซ | 🗆 งานรังสี 🛛 |        |         |              |
|                                | แบบฟอร์มขออนุญาตขุดดินฯ                  | ~                                                                                                    |                                         |                                    |              |        |         |              |
|                                | Flange Management *                      | ต้นหา                                                                                                    |                                         |                                    |              |        |         |              |
|                                | วันที่ทำงาน *<br>(Work Date)             | EX23000015 : Test                                                                                                    | : End Time.                             |                                    |              |        |         |              |
|                                | Project No. *                            | EX23000017 : Test                                                                                                    | * กรุณาระบุค่า N/A สำหรับงานที่ไม่มีเล: | ข Project No. !!!                  |              |        |         |              |
|                                | รายละเอียดของงาน *<br>(Work Description) | EX23000020 : Test                                                                                                    |                                         |                                    |              |        |         |              |
|                                | ประเภทพื้นที่ปฏิบัติงาน                  | EX23000022 : Test1                                                                                                    |                                         |                                    |              |        |         |              |
|                                | (working Area Type) ^                    | EX23000025 : Test                                                                                                    |                                         |                                    |              |        |         |              |
| Command Bar :                  |                                          | EX23000026 : Test                                                                                                    |                                         |                                    |              |        |         |              |
| 🛓 บันทึกข้อมูล 📄 Permit No อ้า | างอิง                                    |                                                                                                    |                                         |                                    |              |        |         | 🔺 ส่งอนุมัติ |

# วิธีการตรวจสอบสถานะ การขออนุญาตขุดดิน

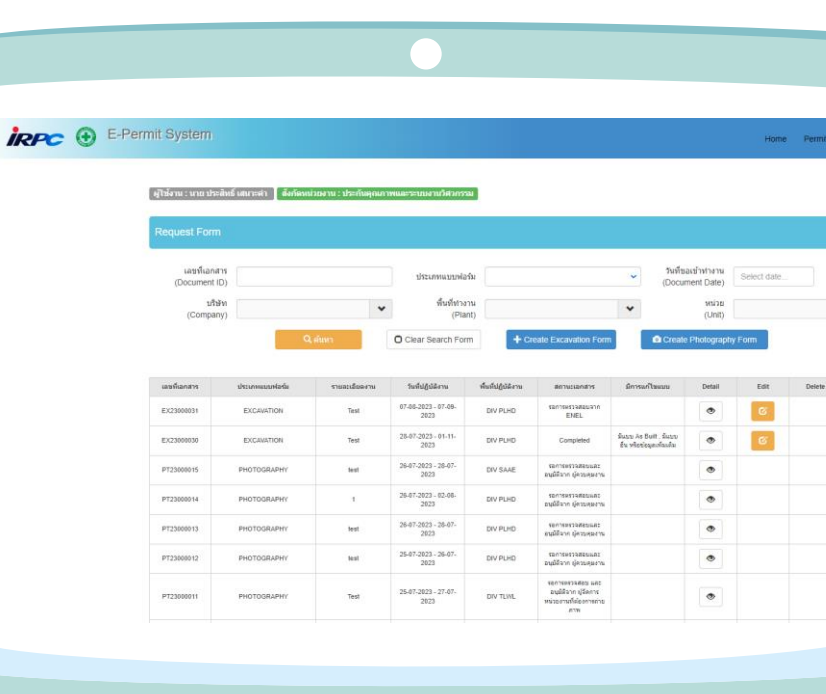

🖋 ตารางจะแสดงรายการขออนุญาตการขุดดินทั้งหมด

|                        | Permit System           |                        |                         |                        |                                 | Home                | Permit  | Form C | ontact ออกา |
|------------------------|-------------------------|------------------------|-------------------------|------------------------|---------------------------------|---------------------|---------|--------|-------------|
|                        |                         |                        |                         |                        |                                 |                     |         |        |             |
| Request For            | n                       |                        |                         |                        |                                 |                     |         |        |             |
| เลขที่เอก<br>(Document | สาร<br>ID)              | ประเ                   | กทแบบฟอร์ม              |                        | วันที่ขอเข้าทำ<br>✓ (Document D | างาน<br>Date) Selec | et date |        |             |
| បរិ<br>(Compa          | ษัท<br>iny)             | *                      |                         |                        |                                 |                     |         |        |             |
| หน่วย<br>(Secti        | งาน<br>ion)             | *                      | พื้นที่ทำงาน<br>(Plant) |                        | ✓                               | หม่วย<br>Jnit)      |         |        | *           |
|                        | Q ศัมหา                 | O Clear S              | earch Form              | Create Excavation Form | Create Photo                    | ography Form        |         |        |             |
|                        |                         |                        |                         |                        |                                 |                     |         |        |             |
| Document ID            | Form Type               | Description            | Working Date            | Working Area           | สถานะเอกสาร                     | Detail              | Edit    | Delet  | •           |
| 6                      | แบบฟอร์มขออนุญาดขุดดินฯ | ขุดทำรั้วและปลูกต้นไม้ | 01-11-2022 - 31-12-2022 | DIV LBOD               | Draft                           | ۲                   | Ø       |        |             |
| 5                      | แบบฟอร์มขออนุญาตขุดดินฯ | ขุดทำรั้วและปลูกหญ้า   | 24-10-2022 - 31-10-2022 | DIV LBOD               | Completed                       | ۲                   |         |        |             |
|                        |                         |                        |                         |                        |                                 |                     |         |        |             |

🖋 สังเกตข้อมูลในตารางหัวข้อสถานะเอกสาร

|                                 | Permit System                        |                                       |                         |                        |                                           | Home                  | Permit | Form | Contact | ออกจาก |
|---------------------------------|--------------------------------------|---------------------------------------|-------------------------|------------------------|-------------------------------------------|-----------------------|--------|------|---------|--------|
| Request Form                    | n                                    |                                       |                         |                        |                                           |                       |        |      |         |        |
| เลขที่เอกส<br>(Document<br>บริย | สาร<br>ID)<br>ษัท                    | ประเ                                  | ภทแบบฟอร์ม              |                        | วันที่ขอเข้าทำ<br>🗸 (Document Da          | งาน<br>Select<br>ate) | date   |      |         |        |
| (Compa<br>หน่วยง<br>(Section    | ny)<br>ภาม<br>on)                    | •                                     | พื้นที่ทำงาน<br>(Plant) |                        | ۲۰<br>(U                                  | น่วย<br>Init)         | •      |      | *       |        |
|                                 | 2 คนหา                               |                                       | earch Form              | Create Excavation Form | Create Photo                              | graphy Form           |        |      |         |        |
| 6                               | Form Type<br>แบบฟอร์มขออนุญาตชุดดินฯ | Description<br>ขุดทำรั้วและปลูกต้นไม้ | Working Date            | Working Area           | สถานะเอกสาร<br>Draft                      | Detail                | Edit   |      | Delete  |        |
| 5                               | แบบฟอร์มขออนุญาตขุดดินฯ              | ขุดทำรั้วและปลูกหญ้า                  | 24-10-2022 - 31-10-2022 | DIV LBOD               | Completed                                 | ۲                     |        |      |         |        |
| 4                               | แบบฟอร์มขออนุญาตขุดดินฯ              | Test                                  | 18-10-2022 - 31-10-2022 | DIV PLHD               | รอการตรวจสอบและอนุมัติจาก<br>ผู้ควบคุมงาน | ۲                     |        |      |         |        |

กรณี Edit เลือกสัญลักษณ์สีเหลือง เพื่อทำการแก้ไขข้อมูลหรือเพิ่มเติมข้อมูลเดิม

| IRPC | E-Po                                               | ermit System            |                       |                         |                        |                                           | Home                 | Permit  | Form   | Contact | ออกจากระบบ |
|------|----------------------------------------------------|-------------------------|-----------------------|-------------------------|------------------------|-------------------------------------------|----------------------|---------|--------|---------|------------|
| R    | Request Form                                       |                         |                       |                         |                        |                                           |                      |         |        |         |            |
|      | เลขที่เอกสา<br>(Document ID<br>บริษัท<br>(Company) | N<br>N<br>S             | ประเง                 | าทแบบฟอร์ม              |                        | วันที่ขอเข้าท่<br>(Document [             | iางาน<br>Date) Selec | ot date |        |         |            |
|      | (Company<br>หน่วยงาเ<br>(Section                   |                         | ▼                     | พื้นที่ทำงาน<br>(Plant) |                        | •                                         | หน่วย<br>(Unit)      |         |        | *       |            |
|      |                                                    | Сеция                   |                       | earch Form              | Create Excavation Form | Create Phot                               | ography Form         |         |        |         |            |
|      | Document ID                                        | Form Type               | Description           | Working Date            | Working Area           | สถานะเอกสาร                               | Detail               | Edit    |        | Delete  |            |
|      | 6                                                  | แบบฟอร์มขออนุญาตขุดดินฯ | ขุดทำรัวและปลูกต้นไม้ | 01-11-2022 - 31-12-2022 | DIV LBOD               | Draft                                     | ۲                    | G       |        |         |            |
|      | 5                                                  | แบบฟอร์มขออนุญาตขุดดินฯ | ขุดทำรั้วและปลูกหญ้า  | 24-10-2022 - 31-10-2022 | DIV LBOD               | Completed                                 | ۲                    |         | $\lor$ |         |            |
|      | 4                                                  | แบบฟอร์มขออนุญาตขุดดินฯ | Test                  | 18-10-2022 - 31-10-2022 | DIV PLHD               | รอการตรวจสอบและอนุมัติจาก<br>ผู้ควบคุมงาน | ۲                    |         |        |         |            |

กรณี Delete เลือกสัญลักษณ์สีแดง เพื่อทำการลบ File

| • 🕀 E-        | Permit System           |                        |                         |                        |               | Home           | Permit  | Form Cont |
|---------------|-------------------------|------------------------|-------------------------|------------------------|---------------|----------------|---------|-----------|
|               |                         |                        |                         |                        |               |                |         |           |
|               |                         |                        |                         |                        |               |                |         |           |
| Request For   | m                       |                        |                         |                        |               |                |         |           |
|               |                         |                        |                         |                        |               |                |         |           |
| เลขที่เอก     | เสาร                    | 15                     | แถงแบบฟอร์บ             |                        | วันที่ขอเข้า  | ทำงาน Selec    | rt date |           |
| (Document     | ID)                     |                        |                         |                        | (Document     | Date)          |         |           |
| บรี<br>(Compa | រ៉េម័ហ<br>any)          | ~                      |                         |                        |               |                |         |           |
| หน่วย         | เงาน                    |                        | พื้นที่ทำงาน            |                        |               | หน่วย          |         |           |
| (Sect         | ion)                    | *                      | (Plant)                 |                        | *             | (Unit)         |         | ×         |
|               | Q คันหา                 | O Clear                | Search Form             | Create Excavation Form | Create Pho    | otography Form |         |           |
|               |                         |                        |                         |                        |               |                |         |           |
| Document ID   | Form Type               | Description            | Working Date            | Working Area           | สถาบะเอกสาร   | Dotail         | Edit    | Delete    |
| Document ID   | Point type              | Description            | Working Date            | Working Area           | 01110-1011015 | Detail         | Luit    | Delete    |
| 6             | แบบฟอร์มขออนุญาตขุดดินฯ | ขุดทำรั้วและปลูกต้นไม้ | 01-11-2022 - 31-12-2022 | DIV LBOD               | Draft         | ۲              | Ø       |           |
| 5             | แบบฟอร์มขออนุญาตชุดดินฯ | ขุดทำรั้วและปลูกหญ้า   | 24-10-2022 - 31-10-2022 | DIV LBOD               | Completed     | ۲              |         |           |
|               |                         |                        |                         |                        |               |                |         |           |

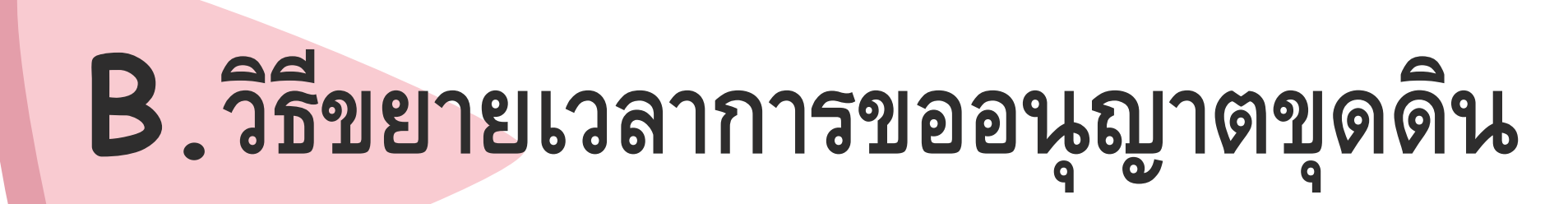

| irpc 🕑 E-Pe | ermit System        |                         |                    |                                 |                   |                                                                          |                                                 |                      | Home        | Perm  |
|-------------|---------------------|-------------------------|--------------------|---------------------------------|-------------------|--------------------------------------------------------------------------|-------------------------------------------------|----------------------|-------------|-------|
|             | งไว้รับน : มาย ปร   | สิบธิ เสบาะสา 🏾 สืบต้อง | ม่าหมาย ประดังคุณต | าพและระหน่างก็สายระบ            |                   |                                                                          |                                                 |                      |             |       |
|             | Request Form        |                         |                    |                                 |                   |                                                                          |                                                 |                      |             |       |
|             | เลขที่เอกส          | Di C                    |                    | -                               | -                 |                                                                          | วันที่ขะ                                        | าเข้าฟางาน           |             | _     |
|             | (Document i<br>บริษ | D)<br>¥n                | •                  | ประเภทแบบฟอร์ม<br>พื้นที่ท่างาน |                   |                                                                          | (Docur                                          | nent Date)<br>שנומי  | Select date |       |
|             | (Compar             | (v)                     | 2 สันหว            | (Plant)                         | + 0               | eate Excavation Form                                                     | Create                                          | (Unit)<br>Photograph | y Form      |       |
|             | เลขที่เอกสาร        | ประเภทแบบฟอร์ม          | รายอะเอียดงาน      | วันเพิ่ปฏิบัติภาพ               | พื่นที่ปฏิบัติภาษ | RETUDIED                                                                 | มีการแก้ไขแบบ                                   | Detail               | Edit        | Delet |
|             | EX23000031          | EXCAVATION              | Test               | 07-08-2023 - 07-08-<br>2023     | DIV PLHD          | SEATSHSINABURIN<br>ENEL                                                  |                                                 | ۲                    | G           |       |
|             | EX23000030          | EXCAVATION              | Test               | 28-07-2023 - 01-11-<br>2023     | DIV PLHD          | Completed                                                                | รับระบ As Bull . รับระบ<br>รับ หรือข้อสุดภัณฑ์ม | ۲                    | G           |       |
|             | PT23000015          | PHOTOGRAPHY             | test               | 26-07-2023 - 28-07-<br>2023     | DIV SAAE          | ระการครามสอบและ<br>อนมิสีจาก ผู้ควยศุภษาษ                                |                                                 | ۲                    |             |       |
|             | PT23000014          | PHOTOGRAPHY             | τ                  | 26-07-2023 - 02-06-<br>2023     | DIV PLHD          | รอการหราจสอบและ<br>อนุษัติจาก ผู้ควบคุมงาน                               |                                                 | ۲                    |             |       |
|             | PT23000013          | PHOTOGRAPHY             | lest               | 26-07-2623 - 26-07-<br>2623     | DIV PLHD          | รอการตรวจสระแตร<br>อนมีมีจาก ผู้คระหมาน                                  |                                                 | ۲                    |             |       |
|             | PT23000012          | PHOTOGRAPHY             | leat               | 25-07-2023 - 26-07-<br>2023     | DIV PLHD          | លាកទេសរាងតែមហារ<br>ឯណិតីមាត ស៊ូសរបស្លេរហ្                                |                                                 | ۲                    |             |       |
|             | PT23008011          | PHOTOGRAPHY             | Test               | 25-07-2023 - 27-07-<br>2023     | DIV TEWL          | รอการตรวมสอบ และ<br>อนุมีมีจาก ปูจีตการ<br>หน่วยงานที่มีออการกาย<br>สารพ |                                                 | ۲                    |             |       |
|             |                     |                         |                    |                                 |                   |                                                                          |                                                 |                      |             |       |

## B. ขออนุญาตขยายเวลาขุดดินในเขตประกอบการ ไออาร์พีซี

|            | Extend Working Date | Review & Approved |
|------------|---------------------|-------------------|
| Contractor | ผู้ขออนุญาตขุดดิน   |                   |
| IRPC       |                     | ผู้ควบคุมงาน      |

**B1** ลงชื่อเข้าระบบ โดยเลือกผู้ใช้งาน (พนักงาน IRPC / ผู้รับเหมา) จากนั้นกรอกรายละเอียด และเลือกเข้าสู่ระบบ IRPC 🕀 E-Permit System **กรณีพนักงาน IRPC** กรอกชื่อผู้ใช้งาน และรหัสผ่าน โดยใช้ User เดียวกับการเข้าเครื่องคอมพิวเตอร์ ึกรุณา Login เข้าระบบด้วยไออาร์พีซียูเชอร์ ชื่อผู้ใช้ 2 รหัสผ่าน พนักงาน IRPC 🔾 ผู้รับเหมา เข้าสู่ระบบ

**Extend Working Date** 

**Review & Approved** 

Extend Working Date Review & Approved **B1** ลงชื่อเข้าระบบ โดยเลือกผู้ใช้งาน (พนักงาน IRPC / ผู้รับเหมา) จากนั้นกรอกรายละเอียด และเลือกเข้าสู่ระบบ

iRPC 🕀 E-Permit System

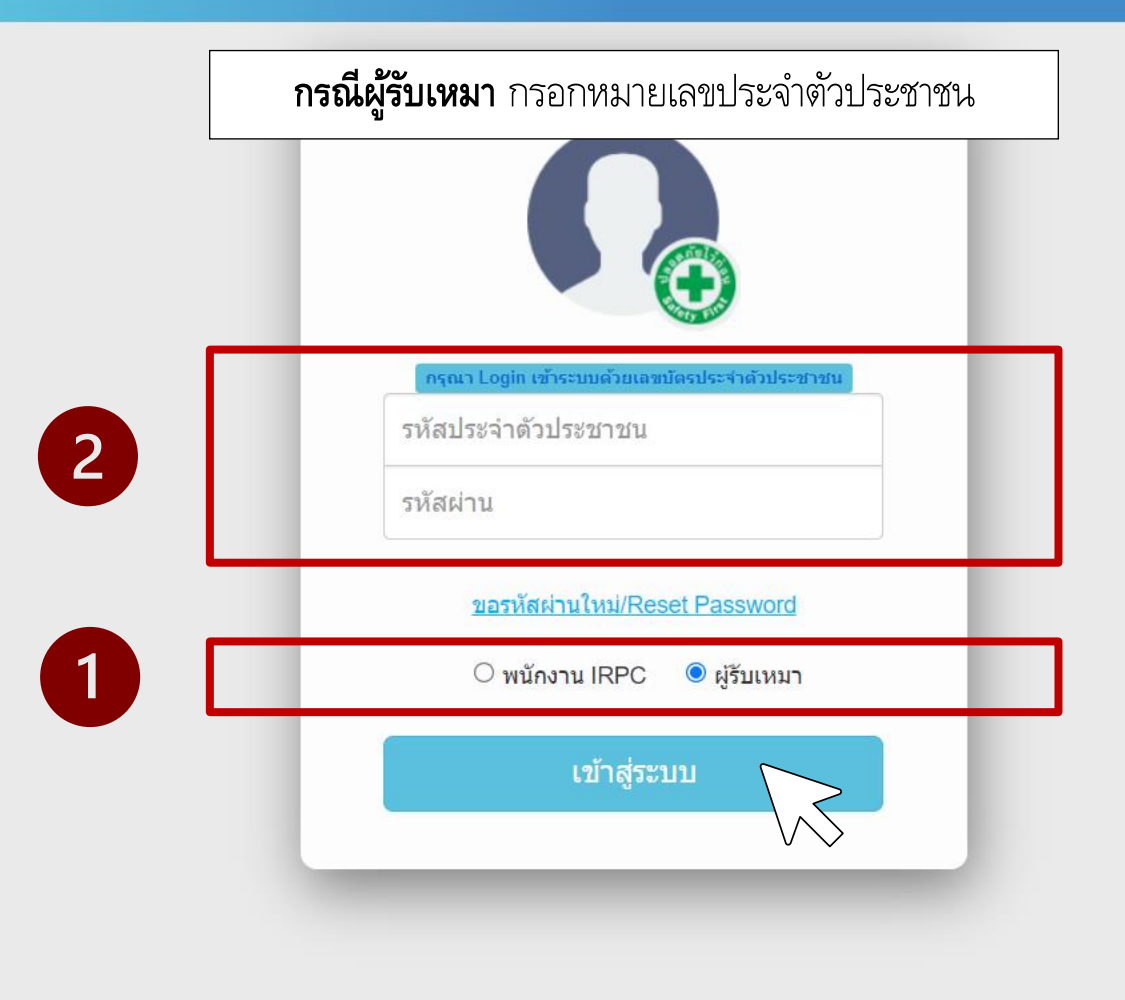

#### **B1** เลือก Form และเลือก Request Form

|                                                           |         |                                |                      |                                    |             | 1         |            |
|-----------------------------------------------------------|---------|--------------------------------|----------------------|------------------------------------|-------------|-----------|------------|
| inpro 🕢 E-Permit System                                   | 1       |                                |                      | Home                               | Permit Form | Contact   | ออกจากระบบ |
|                                                           |         |                                |                      |                                    | Requ        | lest Form | 2          |
| Dormit Index                                              |         |                                |                      |                                    |             |           | •          |
|                                                           |         |                                |                      |                                    |             |           |            |
| เลขที่เอกสาร / เลขที่ Permit<br>(Document ID / Permit No) |         | ประเภท Permit<br>(Permit Type) | ~                    | วันที่ขอเข้าทำงาน<br>(Permit Date) | Select date |           |            |
| บริษัท<br>(Company)                                       | •       | ประเภทงาน<br>(Work Type)       | •                    | สถานะ<br>(Status)                  |             | *         |            |
| หน่วยงาน<br>(Section)                                     | ✓       | พื้นที่ทำงาน<br>(Plant)        | *                    | หน่วย<br>(Unit)                    |             | *         |            |
|                                                           | Q ค้นหา | Clear Search Form              | 🕂 สร้าง / ต่อ Permit |                                    |             |           |            |

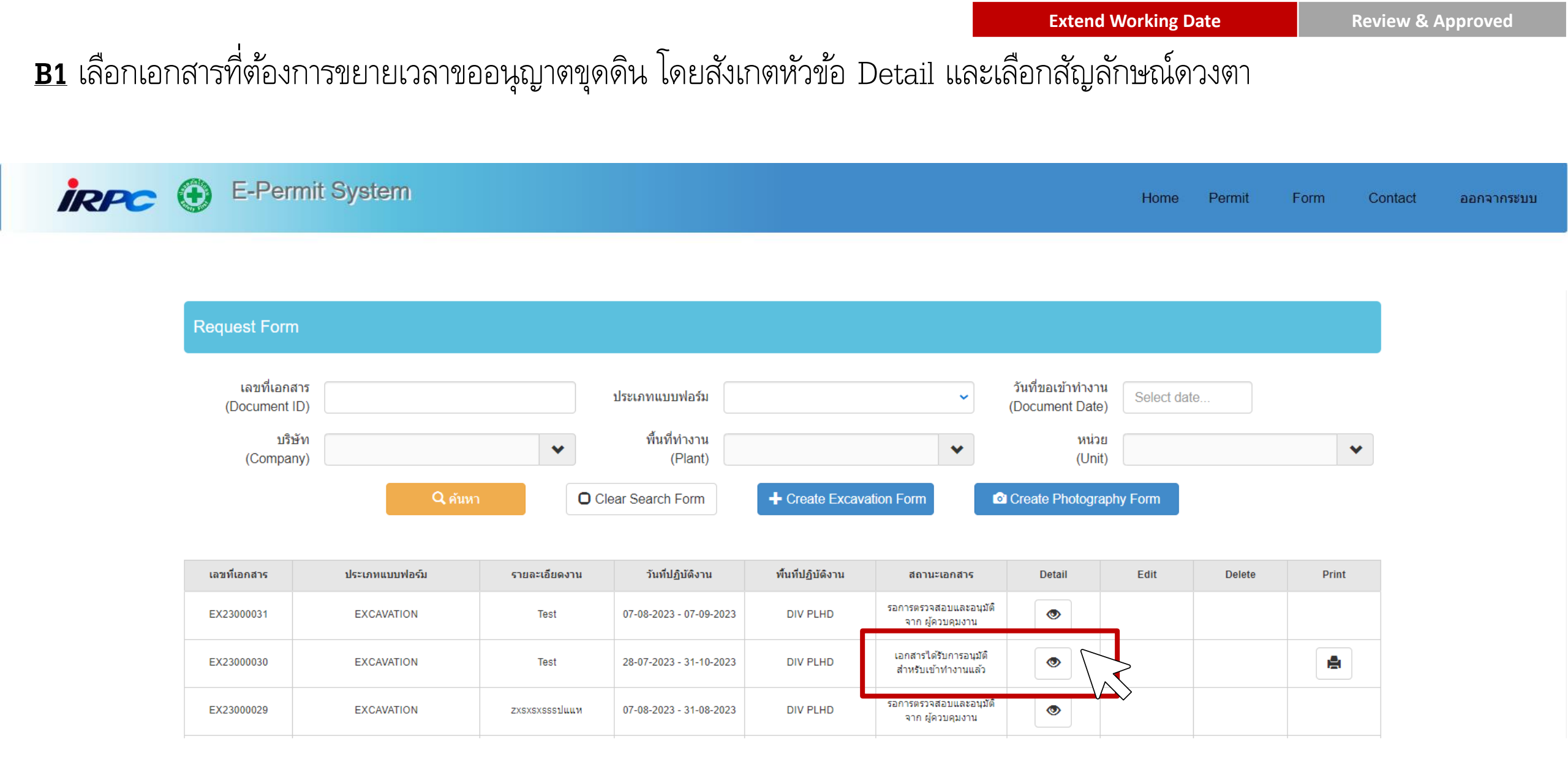

#### **B1** สังเกตหัวข้อ Command Bar และเลือก Extend Working Data

| IRPC | $   \mathbf{ \mathbf{ \oplus }} $ | E-Permit System | Home | Permit | Form | Contact | ออกจากระบบ |
|------|-----------------------------------|-----------------|------|--------|------|---------|------------|
|      |                                   |                 |      |        |      |         |            |

| ENCV     | ENEL         | ENIN                                                                                                    | ENME                           | MA Electrical                            | MA Instrument                                                                                       | ECC                                                                                                    | ธุรการ                                                                                                    | รปภ.                                                                                                    |
|----------|--------------|----------------------------------------------------------------------------------------------------|--------------------------------|------------------------------------------|----------------------------------------------------------------------------------------------------|----------------------------------------------------------------------------------------------------|----------------------------------------------------------------------------------------------------|----------------------------------------------------------------------------------------------------|
| <b>V</b> | $\checkmark$ | ~                                                                                                    |                                |                                          |                                                                                                    | ~                                                                                                    | <b>V</b>                                                                                                    |                                                                                                    |
| <b>V</b> |              |                                                                                                    |                                |                                          |                                                                                                    |                                                                                                    |                                                                                                    |                                                                                                    |
|          | <b>V</b>     | <b>V</b>                                                                                                    |                                |                                          |                                                                                                    | ~                                                                                                    |                                                                                                    |                                                                                                    |
|          |              | ~                                                                                                    |                                | <b>1</b>                                 |                                                                                                    | ~                                                                                                    | <b>V</b>                                                                                                    | ~                                                                                                    |
| <b>V</b> | <b>V</b>     | <b>V</b>                                                                                                    |                                |                                          |                                                                                                    | ~                                                                                                    | ~                                                                                                    |                                                                                                    |
|          |              |                                                                                                    |                                |                                          |                                                                                                    |                                                                                                    |                                                                                                    |                                                                                                    |
|          |              |                                                                                                    |                                |                                          |                                                                                                    |                                                                                                    |                                                                                                    |                                                                                                    |
|          | ENCV         | ENCV ENEL<br>01 01<br>01 01<br>01<br>01<br>01 01<br>01<br>01<br>01<br>01<br>01<br>01<br>01<br>01<br>01<br>01<br>01<br>01<br>0 | ENCYENELENIN000000000000000000 | ENCVENELENINENME000000000000000000000000 | ENCVENELENINENMEMA Electrical0000000000000000000000000000000000000000000000000000000000000000000000 | ENCVENELENINENMEMA ElectricalMA InstrumentIIIIIIIIIIIIIIIIIIIIIIIIIIIIIIIIIIIIIIIIIIIIIIIIIIIIIIIIIIIIIIIIIIIIIIII | ENCV       ENEL       ENIN       ENME       MA Electrical       MA Instrument       ECC         I       I </td <td>ENCVENELENINENMEMA ElectricalMA InstrumentECCฐอการCCCCCCCCCCCCCCCCCCCCCCCCCCCCCCCCCCCCCCCCCCCCCCCCCCCCCCCCCCCCCCCCCCCCCCCCCCCCCCCCCCCCCCCCCCCCCCCCCCCCCCCCCCCCCCCCCCCCCCCCCCCCCCCCCCCCCCCCCCCCCCCCCCCCCCCCCCCCCCCCCCCCCCCCCCCCC&lt;</td> | ENCVENELENINENMEMA ElectricalMA InstrumentECCฐอการCCCCCCCCCCCCCCCCCCCCCCCCCCCCCCCCCCCCCCCCCCCCCCCCCCCCCCCCCCCCCCCCCCCCCCCCCCCCCCCCCCCCCCCCCCCCCCCCCCCCCCCCCCCCCCCCCCCCCCCCCCCCCCCCCCCCCCCCCCCCCCCCCCCCCCCCCCCCCCCCCCCCCCCCCCCCC< |

| Role          | Name                   | Comment             | เอกสารประกอบการขุดดินอื่นๆ : | Complete Date       |
|---------------|------------------------|---------------------|------------------------------|---------------------|
| ผู้ควบคุมงาน  | นาย ประกอบ หวังสุดดี   | อนุมัติตามคำขอ      |                              | 02/08/2023 13:08:06 |
| ENEL Draftman | นาย วิศรุต อินเอี่ยม   | ระวังสายไฟแรงสูง    | 060-2023.pdf                 | 02/08/2023 13:09:07 |
| ENCV          | นาย กสิวัฒน์ วรรณโชติ  | ระวังดินถล่ม        |                              | 02/08/2023 13:11:15 |
| ENEL          | นาย นริศ อ้วนเจริญกุล  | ระวังสายไฟ          |                              | 02/08/2023 13:12:42 |
| ENIN          | นาย คมกริช เหมหัตถภร   | ระวังสายสื่อสาร     |                              | 02/08/2023 13:12:12 |
| ENME          | นาย ประกอบ หวังสุดดี   | ระวังท่อน้ำดับเพลิง |                              | 02/08/2023 13:13:36 |
| MA Electrical | นาย สันทัด ปะกิลาภัง   | อนุมัติตามคำขอ      |                              | 02/08/2023 13:15:51 |
| MA Instrument | นาย สมบัติ บางแก้ว     | อนุมัติตามคำขอ      |                              | 02/08/2023 13:16:37 |
| ECC           | นาย ฉัตรชัย เจียมสุขุม | อนุมัติตามคำขอ      |                              | 02/08/2023 13:18:34 |
| ธุรการ        | นาย จรัญ คงแขม         | อนุมัติตามคำขอ      |                              | 02/08/2023 13:17:04 |
| รปภ.          | นาย ราชิน วิชัยดิษฐ์   | อนุมัติตามคำขอ      |                              | 02/08/2023 13:17:32 |
| Extend        | นาย ประกอบ หวังสุดดี   | อนุมัติตามคำขอ      |                              | 02/08/2023 13:36:11 |

Command Bar :

Print Excavation

**Extend Working Date** 

B1 หัวข้อขอเปลี่ยนแปลงวันที่เข้าทำงาน ระบุวันที่ขอขยายเวลาเข้าทำงาน และระบุเหตุผลในการขอขยายระยะเวลา หากกรอกข้อมูล เรียบร้อยแล้ว เลือก ส่งอนุมัติ

| Permit System                                                |                  |                   | Home Perm            | it Form | Contact ออกจากระบบ |
|--------------------------------------------------------------|------------------|-------------------|----------------------|---------|--------------------|
| ผู้ใ ม้งาน : อา                                              | งวันที่เข้าทำงาน |                   |                      |         |                    |
| E cavatic ขอขยายเวลาถึงวันที่ :                              | 31-10-2023       |                   |                      |         |                    |
| ข้า มูลทั่วไม<br>ชื่ ของผู้ออเ<br>ชื <mark>่ บริษัทขอ</mark> | ระยะเวลา :       |                   | li -                 |         |                    |
| ขึ้ โครงการ<br>ฬ ย้อนกลับ<br>ห เวยเลขโค                      |                  |                   | A ส่งอนบัติ          |         |                    |
| พื่ เที (Plant) * :                                          | DIV PLHD         | หน่วย<br>(Unit) * | HDPE หน่วย เอชดีพีอี | ~       |                    |
| เป็นการดำเนินขุดดินบริเวณแนวรั้ว * :                         | ® ીઝં િ ીમંરી છે |                   |                      |         |                    |
| วัดถุประสงค์ / ลักษณะงานที่บุด * :                           | Test             |                   |                      | i       |                    |
| Work Category * :                                            | 01 : Pipe        | ~                 |                      |         |                    |
| Work Type * :                                                | 01 : New         | ~                 |                      |         |                    |

![](_page_37_Figure_0.jpeg)

## **C. วิธีการขออนุญาตกลบดิน**

| irpc 🕑 | E-Permit System |                               |                 |                             |                   |                                                                          |                                  |                    | Home        | R |
|--------|-----------------|-------------------------------|-----------------|-----------------------------|-------------------|--------------------------------------------------------------------------|----------------------------------|--------------------|-------------|---|
|        |                 | auf annada 🛛 Istor            | dana destancias |                             |                   |                                                                          |                                  |                    |             |   |
|        | Request Form    | anatanatanatii <b>h</b> aataa |                 |                             |                   |                                                                          |                                  |                    |             |   |
|        | Request Form    |                               |                 |                             |                   |                                                                          |                                  | to de selato est   |             |   |
|        | (Document I     | D)                            |                 | ประเภทแบบฟอร์ง              |                   |                                                                          | ~                                | (Document Date)    | Select date |   |
|        | บริษ<br>(Compar | y)                            | *               | พิษที่ประวา<br>(Plant       |                   |                                                                          | *                                | uciae<br>(Unit)    |             |   |
|        |                 |                               | 2 ศัมหา         | O Clear Search Form         | + 0               | reate Excavation Form                                                    | 6                                | 🕯 Create Photograp | ity Form    |   |
|        | เลขที่เอกสาร    | ประเภทแบบฟอร์แ                | รายอะเมือดงาน   | วันที่ปฏิบัติภาษ            | พื่นที่ปฏิบัติภาม | สถานปลาร                                                                 | มีการแก้ไข                       | suru Detail        | Edit        | D |
|        | EX23000031      | EXCAVATION                    | Test            | 07-06-2023 - 07-09-<br>2023 | DIV PLHD          | santsistaatauann<br>ENEL                                                 |                                  | ۲                  | ß           |   |
|        | EX23000030      | EXCANATION                    | Test            | 28-07-2023 - 01-11-<br>2023 | DIV PLHD          | Completed                                                                | สัมธร As Built<br>อัน หรือร่องคะ | dauta 💿            | ©.          |   |
|        | PT23000015      | PHOTOGRAPHY                   | test            | 28-07-2023 - 28-07-<br>2023 | DIV SAAE          | รอการอร่างสอบและ<br>อาเวอร์อาก ผู้ความสุดขาง                             |                                  | ۲                  |             |   |
|        | PT23000014      | PHOTOGRAPHY                   | х.              | 26-07-2023 - 02-06-<br>2023 | DIV PLHD          | รอการพราจสอบและ<br>อาร์มสุมาร์ดู การมีมีผูล                              |                                  | ۲                  |             |   |
|        | PT23000013      | PHOTOGRAPHY                   | leat            | 26-07-2623 - 28-07-<br>2623 | DIV PUHD          | รอการแรวจสอบและ<br>สารเสตราค์สู การมีมีสาร                               |                                  | ٠                  |             |   |
|        | PT23008012      | PHOTOGRAPHY                   | heat            | 25-07-2023 - 26-07-<br>2023 | DIV PLHD          | รอการขรวจสอบและ<br>อาเมลิสาก ผู้ควอสุมาน                                 |                                  | ۲                  |             |   |
|        | PT23000011      | PHOTOGRAPHY                   | Test            | 25-07-2023 - 27-07-<br>2023 | DIV TUML          | รอการตรวจสอบ และ<br>อนุมิสีจาก ปูรีลอาร<br>หน่วยงานที่เช่องการกับ<br>ภาพ |                                  | ۲                  |             |   |
|        |                 |                               |                 |                             |                   |                                                                          |                                  |                    |             |   |

## C. ขออนุญาตกลบดินในเขตประกอบการ ไออาร์พีซี

|            | Upload Document   | Review & Approved | Document & Close out  |
|------------|-------------------|-------------------|-----------------------|
| Contractor | ผู้ขออนุญาตขุดดิน |                   |                       |
| IRPC       |                   | ผู้ควบคุมงาน      | Engineering<br>- ENQA |

| Upload | Document |
|--------|----------|
|        |          |

| <u>ส่วนที่ 1</u> การขอชมุญาต                                                                                                    |                                                                                                    |                                                                                                    |                                                                                                    |
|----------------------------------------------------------------------------------------------------|----------------------------------------------------------------------------------------------------|----------------------------------------------------------------------------------------------------|----------------------------------------------------------------------------------------------------|
| วันที่ชอยนุญาต (DATE) : 21/08/2023                                                                                                    | นามสกุล ยั้งของมูญาศ (REQUESTED BY) : อรอนหล์ ชัยถูกษ์ Tel: 0981234500                                                                                              |                                                                                                    |                                                                                                    |
| elanance (PROJECT NAME) - Test                                                                                                    | Imanéréowourszanine (OB JECTAIATI JEE OF WORK)                                                                                                    |                                                                                                    |                                                                                                    |
| 10000000000000000000000000000000000000                                                                                                    | et                                                                                                    |                                                                                                    |                                                                                                    |
| มในอนที่ส้องการขอ (LOCATION): Plant: PLHD : HDPE                                                                                                    | n                                                                                                    |                                                                                                    |                                                                                                    |
|                                                                                                    | 25                                                                                                    |                                                                                                    | // เลกสารสำหรับตลลงเกเาตกลงเดิง                                                                                                    |
| ข้อสุกลข้อข้างกนยังแขนก (SITE MANAGER) · คภัพล แต่บสะดาล ซึ่งเชิ                                                                                                    | ที่มีรับเขมา (COMPANY NAME) - บริษัท เส้น พี่ เลล เส้นสิเนียโป้เริ่ากัด                                                                                             |                                                                                                    |                                                                                                    |
| ชื่อ ตกลมัดวบคมงาน IRPC (วิศวกรรมน้ำรงรักษา/PLANT/PROJECT) : นาย ประกอบ หวัง                                                                                                    | เคลี่ แลนก/ส่วนเข้าย (SEC/DIV/DEPT) · ENME                                                                                                    |                                                                                                    | 4 🗸                                                                                                    |
| THE REPORT OF THE REPORT OF TH |                                                                                                    | 1033000                                                                                                    | of S Rev.D                                                                                                    |
| ない目的であった(START DATE): 28/08/2023 FINISHED DATE: 28/09/2023 (28/08)                                                                                                    | แบบพอรมชออนุญาตรูตตนและกลบเ                                                                                                    |                                                                                                    | 967.22                                                                                                    |
| ศรราชวันวันปฏิปฏิจาน (START DATE): 28/08/2023 FINISHED DATE: 15/09/2023                                                                                                    |                                                                                                    | และที่เอกสาย                                                                                                    | 2300034                                                                                                    |
| ลงชื่อผู้ควบคุมงาน: นาย ประกอบ หวังสุดดี ลงชื่อหน่วยงาน ENQA : นายประสิทธิ์                                                                                                    | สมาะ                                                                                                    |                                                                                                    |                                                                                                    |
|                                                                                                    | 1. ENCV นาย กลิวัตน์ วรรณไขดิ [21/08/2023 13:47]                                                                                                    | 6. บำรุงรักษา (INSTRUMENT) นาย สมบัติ บางแก้ว [21/08/2023 13:51]                                                                                           | 🥂 รุปภาพกอนกลุ่ปดน                                                                                                    |
| eosuntos (MIDTH) = 0.50 M                                                                                                    | <ol> <li>ENEL นาย นอิศ อิชมสวิญกุล [ 21/08/2023 13:46]</li> </ol>                                                                                                   | 7. QIIM (ECC) นาย ษัตรชัย เจียมดูรุม [21/08/2023 13:53]                                                                                                    |                                                                                                    |
| e2148n (DEPTH) = 0.50 M                                                                                                    | 3. ENIN 1019 61071 00107 [21/08/2023 13:48]                                                                                                    | 8. PEGA นาย รัญ คงแรม [21/08/2023 13:51]                                                                                                    |                                                                                                    |
| แนวความยาวในการขุด (LENGTH) = 1.00 M.                                                                                                    | <ol> <li>ยางพ่อ นาย บระกอบ หวงสุดด (21/08/2023 13:48)</li> <li>ยางสังหอ Electrical และ สังสัง ประกอบ 20:00 เอเตอร์ เอเตอร์</li> </ol>                               | <ol> <li>ษ. นิเพรามา. (กรณรุคแนงรร) นาย ราชน งชยคษฐ [ 21/08/2023 13:52]</li> <li>เก. ธนอน (สังหรรม) [ 1]</li> </ol>                                        |                                                                                                    |
| UNITED DATED DI AN AND OTUDO DOGINA                                                                                                    | 0. 21 yearse (Electrical: 1218 annie 12118 214 21 (21/06/2023 13/49)                                                                                                | าง. อาจสารแกรกราย) - []<br>หมายเหลาะไก สรรรสรรมสรรมชื่อรับรอง กรณีมีการขอริมาแก่นั้นส่วนั้น                                                                |                                                                                                    |
| และและการบุทศน และเขาสารบระกอบการบุทศนอน (MASTER PLAN AND OTHER DOCUN<br>เอกอาก โหวกอน                                                                                                    |                                                                                                    | พระเอาหญ่ 1016 พระเพราะแรงสรอรกรอง แระกรแบรโฟฟภาตรรรรณาการร                                                                                                |                                                                                                    |
|                                                                                                    | 2.2 เจ้าหนิกพบารุ่งรักษาประจำพันที่การและรัยการนิกระวงขณะปฏิบัติงาน                                                                                                 |                                                                                                    |                                                                                                    |
| / แผนผงการรุด<br>/ รวยอางอียอกวรขอ                                                                                                    | แหนกนำรุงรักษา (ELECTRICAL)                                                                                                    | แผนกนำรุงรักษา (INSTRUMENT)                                                                                                    |                                                                                                    |
| รายของอาการจุด<br>เอกสารประกอบการขอสินชิ้นๆ                                                                                                    | <ol> <li>การจุดคลสามอบแบบมาเมืองมหางนาท บารุงราชา (ELECTRICAL) สุนติดของสม<br/>/ ร่าเป็น ไม่ร่าเป็น</li> </ol>                                                      | 1. การขุดคนตามแบบคนบบานตองมาศาสตรรรษา (INSTROMENT) ดูและ                                                                                                   | 🥂 🖓 รบภาพหลงกลบดน                                                                                                    |
| และและระบุรักแหน่งการขอสินอย่างอะเรียอใน MASTER PLAN เชื่อเอกอารประกอบกา                                                                                                    | าดสิน<br>2. ก่อนการขุดสินท้องแจ้งเจ้าหน้าที่ นำรุงรักษา (ELECTRICAL) ก่อนทุกครั้ง                                                                                   | 2. ก่อนการจุดดินต้องแจ้งเจ้าหน้าที่ นำรูงรักษา (INSTRUMENT) ก่อนทุกครั้ง                                                                                   |                                                                                                    |
| ลงข้อไหรออาการ - อาการส์ ขับการ์                                                                                                    | านอน / รำเป็น ไม่รำเป็น                                                                                                    | / จำเป็น ไม่จำเป็น                                                                                                    | -                                                                                                    |
| <ul> <li>สมรัสบันน้ำงานมีของมากๆ / มีที่แหนา - สกใชล แลนสะอาล</li> </ul>                                                                                                    | นาย สัมภัล ปะกิลาภัง / 21/08/2023 13:49                                                                                                    | นาย สมบัติ บางแก้ว / 21/08/2023 13:51                                                                                                    |                                                                                                    |
| สถานี้ 2 การสถางสลาย                                                                                                    | รือ-สกุล (NAME) / วันที่ (DATE)                                                                                                    | รีย-สฤล (NAME) / วันที่ (DATE)                                                                                                    |                                                                                                    |
| กับของชี้การการของ                                                                                                    | <u>ส่วนที่ 3</u> เจ้าของพื้นที่อนุญาตให้ขุดดินในพื้นที่รับมิดขอบ (AREA APPROVAL)                                                                                    |                                                                                                    |                                                                                                    |
|                                                                                                    | สื่อเลี้ย                                                                                                    | , , ,                                                                                                    | ANN                                                                                                    |
| EN                                                                                                    |                                                                                                    | อายเชิ้ม (SIGNATURE) (ชื่อเฮอล (NAME) ( แตนด (DIMSION / วันซี่ (DA                                                                                         |                                                                                                    |
| frisueZenistje ENCV ENEL                                                                                                    | t N ส่วนที่ 4 การกอบอิน (BACKFILL)                                                                                                    |                                                                                                    |                                                                                                    |
| 1. รุดดินด้วยมีออ่านั้น เนื่องจากมีแนวตารไฟเซียท่อยู่ในปริเวณที่จะรุดดิน / /                                                                                                    | 4.1 อีควบคุมงาน (วิศวกรรมบำรุงรักษา/PLANT/PROJECT) ตรวจสอบพื้นที่ แบบร้อมูล U                                                                                       | inderground Cable & Pipe และชนุญาต์ได้กลบดิน (BACKFILL APPROVAL)                                                                                           | <u>สวนท4</u> การกลบดน (BACKFILL)                                                                                                    |
| <ol> <li>จุดสินด้วยในระยะเริ่มแรกเพียงานนวดายไฟฟรียพ่อเมืองนุนนวดายไฟ</li> <li>เรืองต่อแล้วไปฟ้าแนวระเพียงให้ไปการแล้มเรือนแล้วจุดตาม / / /</li> </ol>                                                                                                    | อนุญาต ไม่อนุญาต เหตุยด                                                                                                    | -                                                                                                    | 4.1 ผู้ควบคุมงาน (วิศวกรรมบำรุงรักษา/PLANT/PROJECT) ตรวจสอบพื้นที่ แบบ/ข้อมูล Underground Cable & Pipe และอนุญาตให้กลบดิน (BACKFILL APPROVAL)                                                                                                    |
| Comment ของผู้สวาจสอบ (ไปอดอาบุในหมายเหตุ")                                                                                                    |                                                                                                    |                                                                                                    |                                                                                                    |
| 3. ปันชีวองจักรรุลได้ (ในประวาณที่องจักรา) / /                                                                                                    |                                                                                                    | ลายสัน (SIGNATURE) / รื่อ-สกุล (NAME) / วันที่ (DATE)                                                                                                    | มายาการ เป็นชนุญาต เหตุเล                                                                                                    |
| 4. ขึ้นๆ (กรณีต้องการให้ได้วิธีขึ้น)" /                                                                                                    | 4.2 สรวจสอบการกลบสิน (BACKFILL CHECKING)                                                                                                    |                                                                                                    |                                                                                                    |
| 5. ไม่มีดายไฟฟซีอท่ออยู่ในเป็งวนพื้นราคพิน /                                                                                                    | 1. ผู้ควบคุมงาน (วิชวกรรมน่ารุงรักษา/PROJECT)                                                                                                    |                                                                                                    |                                                                                                    |
| หมายเหตุ กรณีเดียกข้อ 2 หรือข้อ 3 หรือข้อ 4 โปรดระบุรายละเอียดเพิ่มเติม                                                                                                    |                                                                                                    | 1 1                                                                                                    | -                                                                                                    |
| มาย ประกอบ หรือสุดดี : [ อนุปติดามด้างอ_]<br>มาย วิศรต ดิมเดี้คม : [ อนุปติดามด้างอ_]                                                                                                    |                                                                                                    | ลายสัน (SIGNATURE) / ชื่อ-สกุล (NAME) / วันที่ (DATE)                                                                                                    | A 2 BARGERINDEREN BUL/RACKEUL CHECKING                                                                                                    |
| นายกลีวัฒน์ ระณะให้ :[อนุมัศิตามดำรอ ]                                                                                                    | 2. เจ้าของพื้นที่สรวจตอบการกอบสิน (PLANT AREA)                                                                                                    |                                                                                                    |                                                                                                    |
| นาย ปริศ อ้วนเหริญกุด : [ อนุมิพิศามศ์วขอ ]                                                                                                    | ร่าน ไม่อ่าน เหตุลด                                                                                                    |                                                                                                    | 1. ผู้ควบคุมงาน (วิศวกรรม/บำรุงรักษา/PROJECT)                                                                                                    |
| กาย พระบูล กระหุขุณหมาะ : [ แก่ทุษแหนูเนล ]                                                                                                    |                                                                                                    |                                                                                                    |                                                                                                    |
| มาย ประกอบ หรือสุดดี : [อนุมิติตามด้วยธ.]<br>นาย อันท้อ ปรริสาภัม : [อนุมิติตามด้วยธ.]                                                                                                    |                                                                                                    | ตายสัน (SIGNATURE) / ริช-ตกุล (NAME) / วันที (DATE)                                                                                                    |                                                                                                    |
| นาย สมเปลี บางแก้ว : [ชนุมิสิสามคำขอ ]                                                                                                    | <u>ส่วนที่ 5</u> หลังจากกลบดินเรียบร้อยแล้ว ได้นำเอกสารแบบท่อรัมไบขุดดินที่อนุมัติแล้ว (ถึงส่ว                                                                      | ณที่ 4) แนบกลับมาในสะบบ E-Permit                                                                                                    |                                                                                                    |
| นาย ยังรรัย เรียมสุขุม : [อนุมได้ตามคำขอ ]                                                                                                    | 2.1. ในสอบการสารสีบารกรรม มีเอาได้และที่ไม่มีสารม                                                                                                    | 6.8 ถ้ามีการรุดดินแนวรั้วทุกๆรนิด ต้องแจ้งให้เจ้าหน้าที่แผนก รปก. ทราบและตรวจสอบก่อง                                                                       | equility (SIGNATURE) / de dee (NAME) / dv di                                                                                                    |
| นาย หลัญ คนแรม : [รบุมิพิตามคำรร ]                                                                                                    | <ol> <li>1. เประชนุญาตรูดต่อแขกสาม Plantovies สรบสรรบ</li> <li>8.2 ด้องมีแบบแต่ดงด้านหนังที่จะชุด ใน Master Plan และรายละเสียดประกรบการชุดขึ้นๆที่รัดเหน</li> </ol> | จึงสามารถขุดได้                                                                                                    | ה וישני (אוראי אוראי אוראי אוראי אוראי אוראי אוראי אוראי אוראי אוראי אוראי אוראי אוראי אוראי אוראי אוראי אוראי                                                                                                     |
| nue suan oseweği : (erînwunwuse )                                                                                                    | 6.3 ผู้ควบคุมงานต้องครวจสอบเอกสาร มังระบุด้านหน่งเชิงณพี่จะชุดและละซื่อ รับรอง                                                                                      | 6.9 บริเวณที่มีสาขให้และท่อไม่อนุญาตให้ใช้เครื่องที่กรมแห้งมีผู้ควบคุมงามอยู่หน้างาน<br>ออกอากก                                                            | 2. เจ้าของพื้นที่ตรวจสอบการกลบดิน (PLANT AREA)                                                                                                    |
|                                                                                                    | ท่อนให้ส่วน ENCV.ENEL,ENIN.ENE.น้ำรูงก็กษา (E&I).QIIM (ECC).QIIM (รปก.).PEGA                                                                                        | 8.10 ถ้าเกิดความเสียหายจากการปฏิบัติงาน ผู้ที่ทำการชุด จะต้องรับผิดรอบค่าไร้จ่าย                                                                           |                                                                                                    |
|                                                                                                    | ควารออบเสอดเรือรับรองและการแครรถารรูดคน<br>8.4 อัรรอบมาตรีสงแต่ดงในสนมาตรดดินตรดดวดาทำงานจนกว่างานจนตรีตรีสกัดดังต                                                  | ทั้งหมด ส่วนความฝัดหลาดในการทำงาน ผู้ควบคุมงานเป็นผู้รับฝัดรอบกำคับแรก                                                                                     |                                                                                                    |
|                                                                                                    | 8.5 คือนปีประบังษัทที่สุดและระบุผู้ควบคุมงานและหน่วยงามแสดงไว้ให้รัดงาน                                                                                             | 8.11 เมืองานเสร้าเป็นบริชอนด้วได้ผู้ของนุญาคเครียมแบบหรือข้อมูลที่จุดหาเพิ่มเป็นและข้อมู<br>โละให้แบบฟลโมเลอซี่ บระวากกระ 577 การกำรับการกำรับการกำรับเห็น |                                                                                                    |
|                                                                                                    | 6.6 การกลบพื้นต้องให้มีผู้ควบคุมงานตรวจสอบและอนุญาตก่อน                                                                                                    | เทยเริ่มแบพรรมเอริท รับวิวัติมีความคนรายครามการนาคลแบบ Underground Cable-<br>หลังการขอสิน แล้วน้ำให้มีความคนรายครายสาย                                     |                                                                                                    |
|                                                                                                    |                                                                                                    |                                                                                                    | WHOMMELISTENDED FOR AND THE PARTY AND A THE PARTY AND A THE PA |
|                                                                                                    | 6.7 ผู้มีด้านาจในการสืบตรวจสอบ และเจ็นอนุญาตตี้อยู่จัดการหรือเพียบเท่าผู้ที่ได้รับ<br>                                                                              | 6.12 ให้ผู้ควบคุมงานส่งแบบเรื่อร้อมูลที่รุดคบเพิ่มเหิมในร้อ 6.11 ให้ ENQA                                                                                  |                                                                                                    |

![](_page_41_Figure_0.jpeg)

#### iRPC 🕀 E-Permit System

![](_page_41_Figure_2.jpeg)

![](_page_42_Figure_0.jpeg)

iRPC 🕀 E-Permit System

![](_page_42_Figure_2.jpeg)

| <u><b>C1</b></u> เลือก Form และเลือก Reque                         | est Form            |                                |                      |                                    |             |                     |            |
|--------------------------------------------------------------------|---------------------|--------------------------------|----------------------|------------------------------------|-------------|---------------------|------------|
|                                                                    |                     |                                |                      |                                    |             | •                   |            |
|                                                                    |                     |                                |                      | Home                               | Permit Form | Lontact             | ออกจากระบบ |
|                                                                    |                     |                                |                      |                                    |             | 1                   | 2          |
| Permit Index                                                       |                     |                                |                      |                                    |             |                     |            |
| เลขทีเอกสาร / เลขที่ Permit<br>(Document ID / Permit No)<br>บริษัท |                     | ประเภท Permit<br>(Permit Type) | ~                    | วันที่ขอเข้าทำงาน<br>(Permit Date) | Select date |                     |            |
| (Company)<br>หน่วยงาน                                              | <ul><li>▼</li></ul> | (Work Type)<br>พื้นที่ทำงาน    | ×                    | (Status)<br>หน่วย                  |             | <ul><li>✓</li></ul> |            |
| (Section)                                                          | Q ค้นหา             | (Plant)                        | 🛨 สร้าง / ต่อ Permit | (Unit)                             |             |                     |            |

Upload Document

Review & Approved

Document & Close out

|                           |                           |                |               |                         | Uplo              | oad Document                                  | Review 8                             | Approved | Docum      | ent & Close out |
|---------------------------|---------------------------|----------------|---------------|-------------------------|-------------------|-----------------------------------------------|--------------------------------------|----------|------------|-----------------|
| <u><b>C1</b></u> เลือกเอก | สารที่ขออ                 | นุญาตกลบดิน โด | จยสังเกตหั    | ัวข้อ Detail            | และเลือก          | สัญลักษณ์ด                                    | วଏଡ଼ା                                |          |            |                 |
| irpc (                    | 🕀 E-Peri                  | mit System     |               |                         |                   |                                               | Home                                 | Permit   | Form Conta | ct ออกจากระบบ   |
|                           |                           |                |               |                         |                   |                                               |                                      |          |            |                 |
|                           | Request Form              | 1              |               |                         |                   |                                               |                                      |          |            |                 |
|                           | เลขที่เอกส<br>(Document I | กร<br>D)       |               | ประเภทแบบฟอร์ม          |                   | ~                                             | วันที่ขอเข้าทำงาน<br>(Document Date) | late     |            |                 |
|                           | บริษั<br>(Compar          | ษัท<br>ny)     | *             | พื้นที่ทำงาน<br>(Plant) |                   | *                                             | หน่วย<br>(Unit)                      |          | *          |                 |
|                           |                           | Q ศันหา        |               | ear Search Form         | + Create Excav    | ation Form                                    | Create Photography Form              |          |            |                 |
|                           | เลขทีเอกสาร               | ประเภทแบบฟอร์ม | รายละเอียดงาน | วันที่ปฏิบัติงาน        | พื้นที่ปฏิบัติงาน | สถานะเอกสาร                                   | Detail Edit                          | Delete   | Print      |                 |
|                           | EX23000031                | EXCAVATION     | Test          | 07-08-2023 - 07-09-2023 | DIV PLHD          | รอการตรวจสอบและอนุมัติ<br>จาก ผู้ควบคุมงาน    | ۲                                    |          |            |                 |
|                           | EX23000030                | EXCAVATION     | Test          | 28-07-2023 - 31-10-2023 | DIV PLHD          | เอกสารได้รับการอนุมัติ<br>สำหรับเข้าทำงานแล้ว |                                      |          |            |                 |

DIV PLHD

EX23000029

EXCAVATION

zxsxsxsssปแแห

07-08-2023 - 31-08-2023

รอการตรวจสอบและอนุมัติ

จาก ผู้ควบคุมงาน

۲

#### **C1** สังเกตหัวข้อเอกสารประกอบการกลบดิน

| <b>C</b> 🕀 E | -Permit S                       | System                            |                            |                                 |  | Home | Permit            | Form | Contact | ออ |
|--------------|---------------------------------|-----------------------------------|----------------------------|---------------------------------|--|------|-------------------|------|---------|----|
|              | ENEL                            | นาย นริศ อ้วนเจริญกุล             | ระวังสายไฟ                 |                                 |  | 0    | 2/08/2023 13:12:4 | 12   |         |    |
|              | ENIN                            | นาย คมกริช เหมหัตถภร              | ระวังสายสื่อสาร            |                                 |  | 0    | 2/08/2023 13:12:1 | 2    |         |    |
|              | ENME                            | นาย ประกอบ หวังสุดดี              | ระวังท่อน้ำดับเพลิง        |                                 |  | 0    | 2/08/2023 13:13:3 | 36   |         |    |
|              | MA Electrical                   | นาย สันทัด ปะกิล <del>า</del> ภัง | อนุมัติตามคำขอ             |                                 |  | 0    | 2/08/2023 13:15:  | 51   |         |    |
|              | MA Instrument                   | นาย สมบัติ บางแก้ว                | อนุมัติตามคำขอ             |                                 |  | 0    | 2/08/2023 13:16:3 | 37   |         |    |
|              | ECC                             | นาย ฉัตรชัย เจียมสุขุม            | อนุมัติตามคำขอ             |                                 |  | 0    | 2/08/2023 13:18:3 | 34   |         |    |
|              | ธุรการ                          | นาย จรัญ คงแขม                    | อนุมัติตามคำขอ             |                                 |  | 0    | 2/08/2023 13:17:0 | )4   |         |    |
|              | รปภ.                            | นาย ราชิน วิชัยดิษฐ์              | อนุมัติตามคำขอ             |                                 |  | 0    | 2/08/2023 13:17:3 | 32   |         |    |
|              | Extend                          | นาย ประกอบ หวังสุดดี              | อนุมัติตามคำขอ             |                                 |  | 0    | 2/08/2023 15:11:0 | 9    |         |    |
|              | ใบกลบดิน * :<br>ไฟล์แหน (เวะชาว | ฟฟอ์มามสออ BDE                    | Choose File No file chosen | O Upload File                   |  |      |                   |      |         |    |
|              | 'ໂพລແນນ (ເฉพา<br>.DWG) * :      | ะเพลนามสกุล .PDF ,                | Choose File No file chosen | <ul> <li>Upload File</li> </ul> |  |      |                   |      |         |    |
|              | เอกสารประกอบ                    | การกลบดินอื่นๆ :                  | Choose File No file chosen | O Upload File                   |  |      |                   |      |         |    |
|              | รูปภาพก่อนกลบ<br>.JPG) * :      | มดิน (เฉพาะไฟล์นามสกุล<br>        | Choose File No file chosen | <ul> <li>Upload File</li> </ul> |  |      |                   |      |         |    |
|              | รูปภาพหลังกลบ<br>.JPG) * :      | เดิน (เฉพาะไฟล์นามสกุล            | Choose File No file chosen | O Upload File                   |  |      |                   |      |         |    |

Upload DocumentReview & ApprovedDocument & Close outC1 กรอกรายละเอียดเอกสารประกอบการกลบดิน : ใบกลบดิน รูปภาพ และเอกสารประกอบอื่นๆ โดยเลือก File และเลือก Upload<br/>File ตามลำดับ \*สามารถแนบ File ได้ไม่จำกัด โดยแต่ละ File ขนาดห้ามเกิน 5 MB\*Image: Contact (Contact (Co

| มีการปรับแก้ใขแบบ :                             | ⊖ มีแบบ As Built , มีแบบอื่น หรือข้อมูลเพิ่มเติม | 🔿 ไม่มีแบบส่ง                   |                |                            |                                 |        |
|-------------------------------------------------|--------------------------------------------------|---------------------------------|----------------|----------------------------|---------------------------------|--------|
| ใบกลบดิน * :                                    | Choose File No file chosen 2                     | O Upload File                   | $\square$      | ตัวอย่างการแนบเอกสาร       |                                 |        |
| ไฟล์แบบ (เฉพาะไฟล์นามสกุล .PDF ,<br>.DWG) * :   | Choose File No file chosen                       | OUpload File                    | ใบกลบดิน * :   | Choose File No file chosen | <ul> <li>Upload File</li> </ul> |        |
| เอกสารประกอบการกลบดินอื่นๆ :                    | Choose File No file chosen                       | <ul> <li>Upload File</li> </ul> | EX23000026.pdf | File Name                  |                                 | Delete |
| รูปภาพก่อนกลบดิน (เฉพาะไฟล์นามสกุล<br>.JPG) * : | Choose File No file chosen                       | O Upload File                   |                |                            |                                 |        |
| รูปภาพหลังกลบดิน (เฉพาะไฟล์นามสกุล<br>.JPG) * : | Choose File No file chosen                       | <ul> <li>Upload File</li> </ul> |                |                            |                                 |        |

![](_page_46_Picture_3.jpeg)

Upload DocumentReview & ApprovedDocument & Close outC1หากกรอกรายละเอียดเอกสารประกอบการกลบดิน : ใบกลบดิน รูปภาพ และเอกสารประกอบอื่นๆ เรียบร้อยแล้ว เลือก SendApprove For Backfill

| irpc 🕀       | E-Permit System                                 |                            |                      |        |  | Home | Permit | Form | Contact | ออกจากระบบ |
|--------------|-------------------------------------------------|----------------------------|----------------------|--------|--|------|--------|------|---------|------------|
|              | ใบกลบดิน * :                                    | Choose File No file chosen | O Upload File        | Delete |  |      |        |      |         |            |
|              | EX23000026.pdf                                  | The Maille                 |                      |        |  |      |        |      |         |            |
|              | ไฟล์แบบ (เฉพาะไฟล์นามสกุล .PDF ,<br>.DWG) * :   | Choose File No file chosen | O Upload File        |        |  |      |        |      |         |            |
|              | เอกสารแนวขุดเพิ่มเดิม.pdf                       | File Name                  |                      | Delete |  |      |        |      |         |            |
|              | เอกสารประกอบการกลบดินอื่นๆ :                    | Choose File No file chosen | <b>O</b> Upload File |        |  |      |        |      |         |            |
|              | รูปภาพก่อนกลบดิน (เฉพาะไฟล์นามสกุล<br>.JPG) * : | Choose File No file chosen | <b>O</b> Upload File |        |  |      |        |      |         |            |
|              | 8.JPG                                           | File Name                  |                      | Delete |  |      |        |      |         |            |
|              | รูปภาพหลังกลบดิน (เฉพาะไฟล์นามสกุล<br>.JPG) * : | Choose File No file chosen | <b>O</b> Upload File |        |  |      |        |      |         |            |
|              | 10.JPG                                          | File Name                  |                      | Delete |  |      |        |      |         |            |
| ommand Bar : |                                                 |                            |                      |        |  |      |        |      |         |            |

![](_page_47_Picture_3.jpeg)

![](_page_48_Figure_0.jpeg)

| เลขที่เอกสาร | ประเภทแบบฟอร์ม | รายละเอียดงาน | วันที่ปฏิบัติงาน        | พื้นที่ปฏิบัติงาน | สถานะเอกสาร                                | Detail | Edit | Delete | Print |
|--------------|----------------|---------------|-------------------------|-------------------|--------------------------------------------|--------|------|--------|-------|
| EX23000031   | EXCAVATION     | Test          | 07-08-2023 - 07-09-2023 | DIV PLHD          | รอการตรวจสอบจาก ENEL                       | ۲      |      |        |       |
| EX23000030   | EXCAVATION     | Test          | 28-07-2023 - 01-11-2023 | DIV PLHD          | Completed                                  | ۲      |      |        |       |
| EX23000029   | EXCAVATION     | zxsxsxssรปแแห | 07-08-2023 - 31-08-2023 | DIV PLHD          | รอการตรวจสอบและอนุมัติ<br>จาก ผู้ควบคุมงาน | ۲      |      |        |       |

+ Create Excavation Form

♥

(Unit)

Create Photography Form

~

\*

(Company)

(Plant)

Clear Search Form

### สังการขุดดิน

| <sup>10330000F-572 Rev.0</sup><br>แบบฟอร์มการนำส่งแบบ Underground หลังการขุดดิน                                                                                                    |                                     |                                       |
|----------------------------------------------------------------------------------------------------|-------------------------------------|---------------------------------------|
| <u>ส่วนที่ 1</u> ผู้ขออนุญาตขุดดินบันทึกรายละเอียดและส่งให้ผู้ควบคุมงาน                                                                                                    |                                     | อ้างอิงถึงใบขอขุดดินเลขที่ EX23000030 |
| ชื่อ-นามสกุล ผู้ขออนุญาตขุดดิน : อรอนงค์ ขัยฤกษ์ บริษัท : บริษัท เอ็น พี เอส เอ็นจิเนียริ่งจำกัด เบอร์โทรศัพท์ : 0823901230<br>Project No. / Job No : 12345 Project Name. / Job Name : Test<br>พื้นที่ทำงาน Plant/Unit : PLHD Area/Location : HDPE |                                     |                                       |
| (แบบ Underground ใบแบบฟอร์มนี้หมายถึง แบบของสายไฟฟ้าใต้ดิน/สายสัญญาณ Fiber Optic ใต้ดิน หนือ ท่อใต้ดิน)                                                                                                    |                                     |                                       |
| <u>ส่วนที่ 2</u> ผู้ขออนุญาตขุดดินได้นำส่งแบบ และ/หรือข้อมูลอื่นๆเพิ่มเดิม ดังนี้                                                                                                    |                                     |                                       |
| 📃 ไม่มีแบบส่ง เนื่องจากไม่ได้ขออนุญาตขุดดินเพื่อทำงาน Underground และเมื่อขุดดินแล้วไม่พบแนว Underground<br>และไม่มีแนว Underground ใน Master Plan ที่ใช้ขออนุญาตขุดดิน                                                                            |                                     |                                       |
| 📝 มีแบบ As built ที่ระบุพิกัด X,Y,Z ของแนวสายไฟฟ้าใต้ดิน/สายสัญญาณ Fiber optic ใต้ดิน / ท่อใต้ดิน ของการขออนุญาตขุดดินในเขตประกอบการไออาร์พีซี                                                                                                    |                                     |                                       |
| <mark>ผู้ขออนุญาต</mark>                                                                                                    | <mark>ผู้ควบคุมงานตรวจสอบแบบ</mark> | ENQA                                  |
| อรอนงค์ ชัยฤกษ์                                                                                                    | นาย ประกอบ หวังสุดดี                | นาย ประสิทธิ์ เสนาะคำ                 |
| วันที่ 27/07/2023 08:15                                                                                                    | วันที่ 02/08/2023 16:00             | วันที่ 02/08/2023 16:12               |

## **Excavation Form**

ขออนุญาตขุดดินและกลบดินในเขตประกอบการ ไออาร์พีซี

## เริ่มใช้งานเดือนพฤศจิกายน 2566

**ENGINEERING : ENQA** 

## Admin

คุณประสิทธิ์ เสนาะคำ เบอร์โทรศัพท์ **0831186224** E-mail : prasit.sa@irpc.co.th คุณรัศมิ์มัต เสมอวงค์ติ๊บ เบอร์โทรศัพท์ **0813456133** E-mail : russamat.s@irpc.co.th

#### **ENGINEERING: ENQA**

![](_page_52_Picture_0.jpeg)

## THANK YOU

![](_page_53_Picture_1.jpeg)